#### Table of contents

- Part 1: Intro
- Part 3: Usage Fees (Possibility)
- Part 3: Application for use
- Part 4: Flow of Usage Fees
- Part 5: How to use representative services
  - Add an owner
  - Get started with OpenAI's services
  - Let's create a virtual machine
  - Use a notebook

#### Note

- This slide was created for the April 18, 2025 UTokyo Azure Usage Briefing.
- Azure specifications change frequently, so if the following does not work, please <u>refer to the Azure documentation</u>.

## Use a notebook

If you want to develop using Jupyter Notebook such as Google Colaboratory, you can use Azure Machine Learning. Please refer to the <u>official notebook tutorial</u> as well.

#### Purpose

- In this session, we will use a service called "Azure Machine Learning."
- Just like Google Colab, it allows you to implement and run code in an interactive environment (Jupyter Notebook).
- Roadmap:
  - 1. Create a Workspace
  - 2. Set up Compute Resources
    - Choose and deploy a machine to run your code.
    - If left idle for a while, it will automatically stop (billing for compute is also paused).
    - You can create multiple machines and switch between them.
  - 3. Creating a File (Notebook)
    - Create a notebook consisting of "code cells" and "markdown cells"
    - Similar to Google Colab, you can run a code cell and see the results instantly
  - 4. Get started with VS Code
    - A code editor loved by programmers around the world
    - Advanced extensions such as debugger and Github Copilot are also available.

### 1. Create a workspace

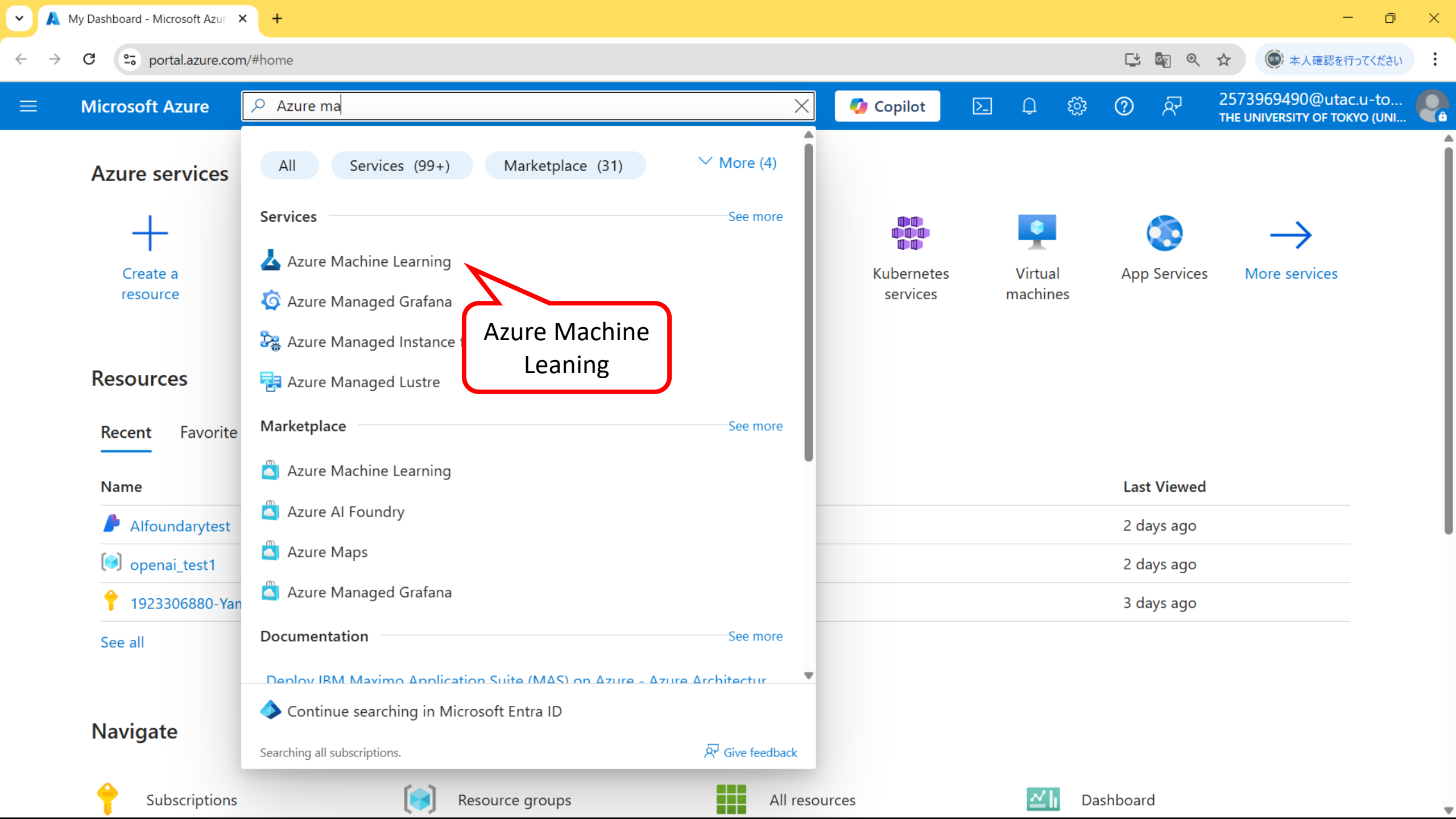

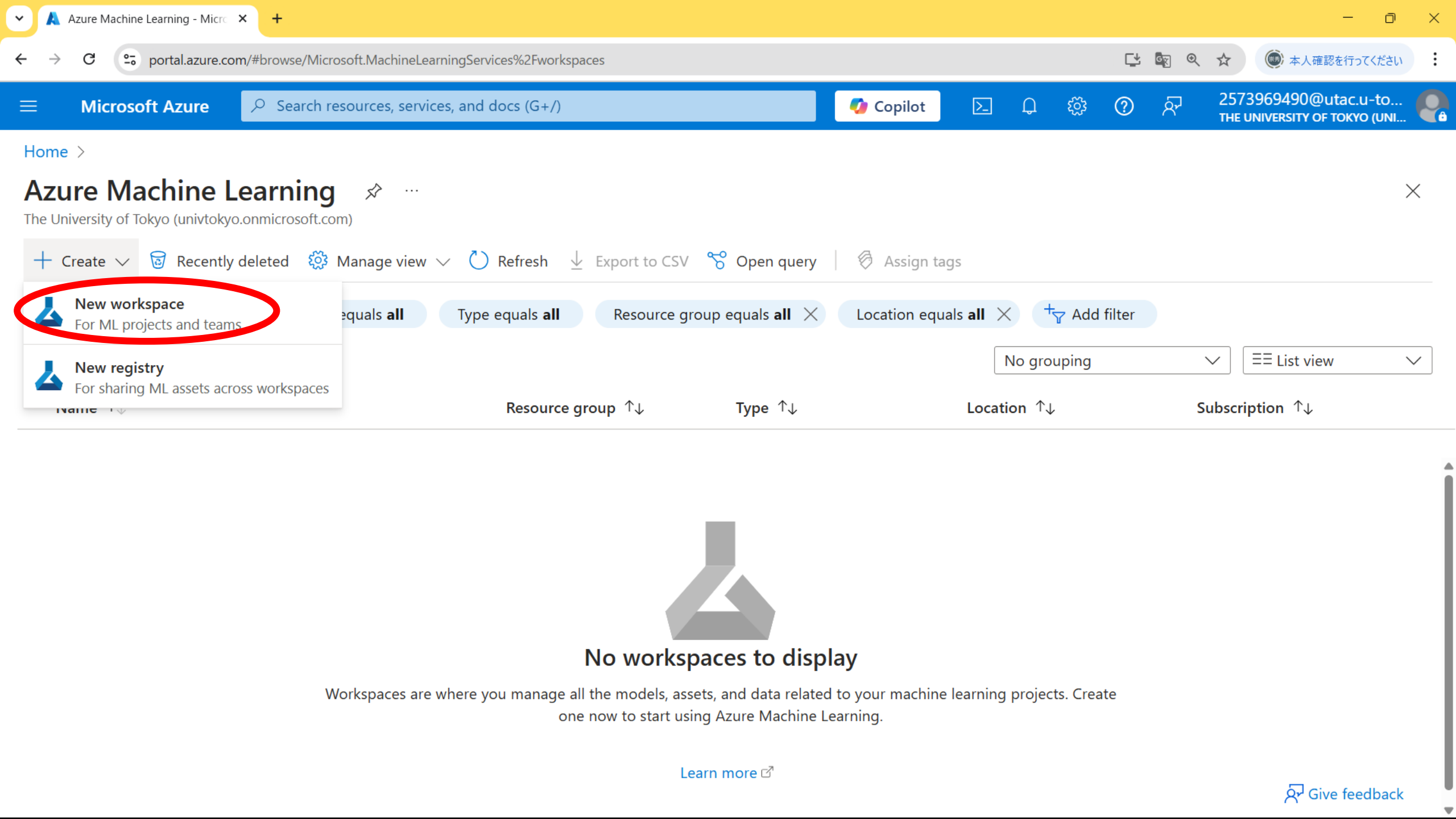

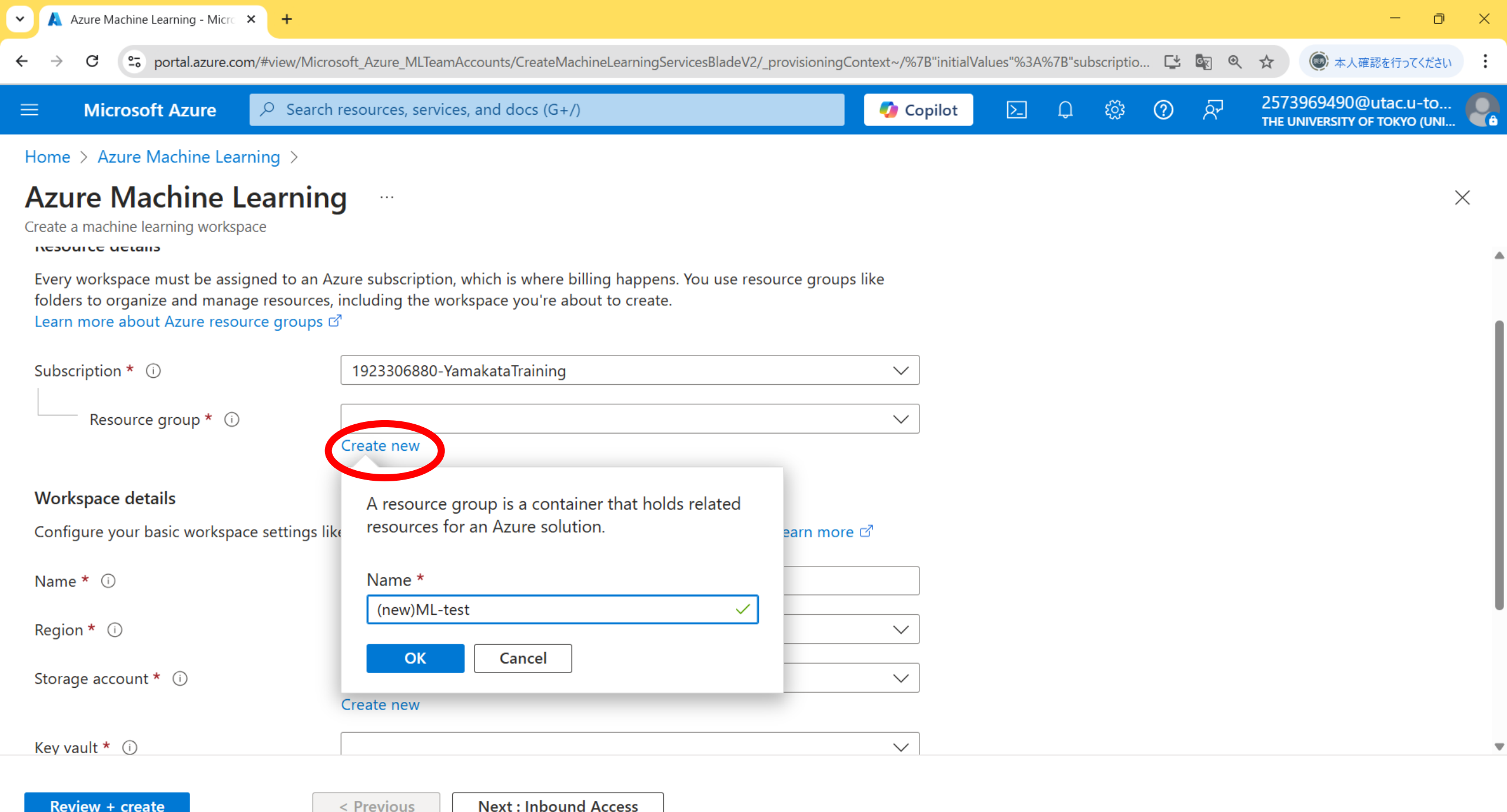

< Previous

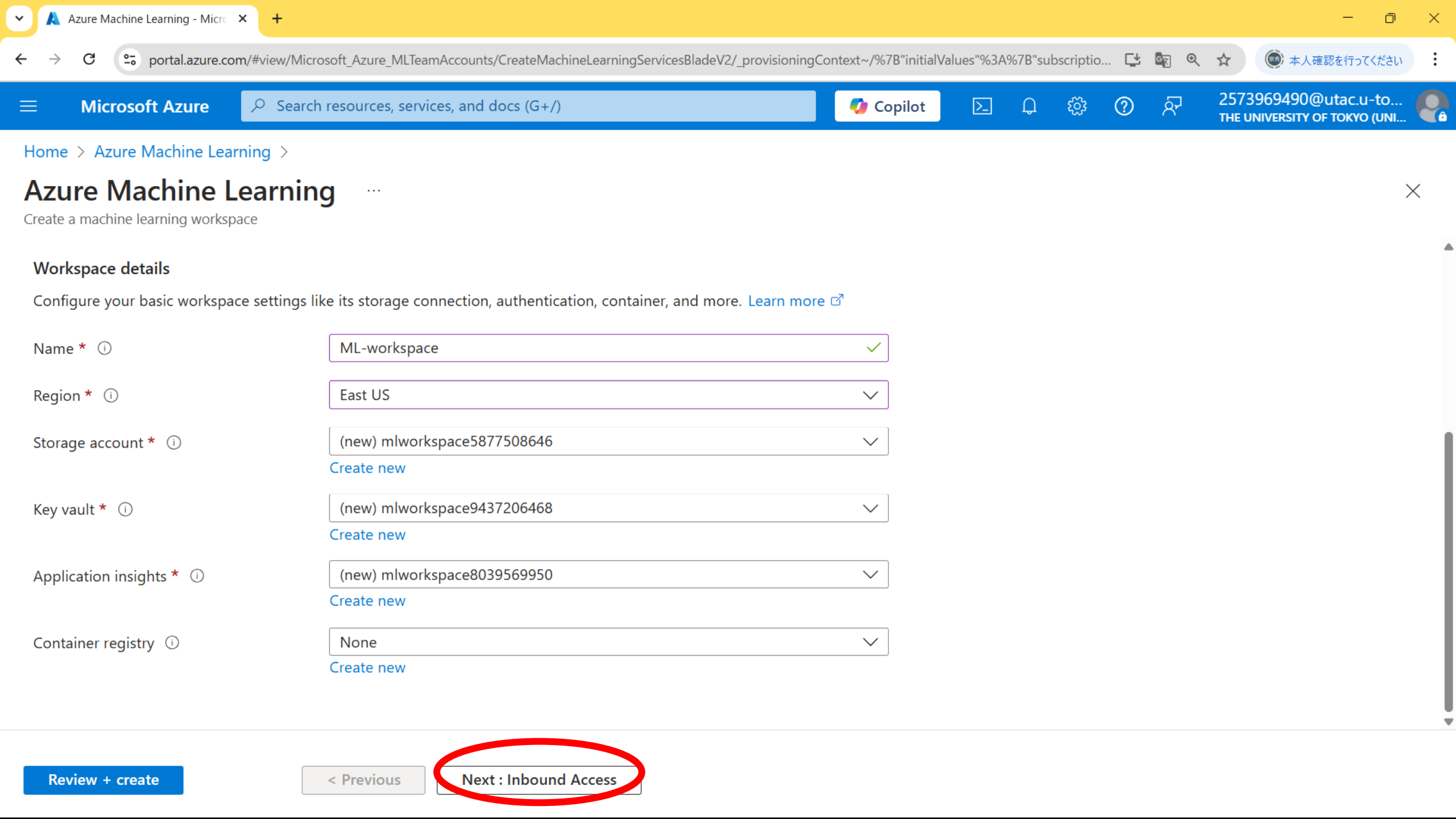

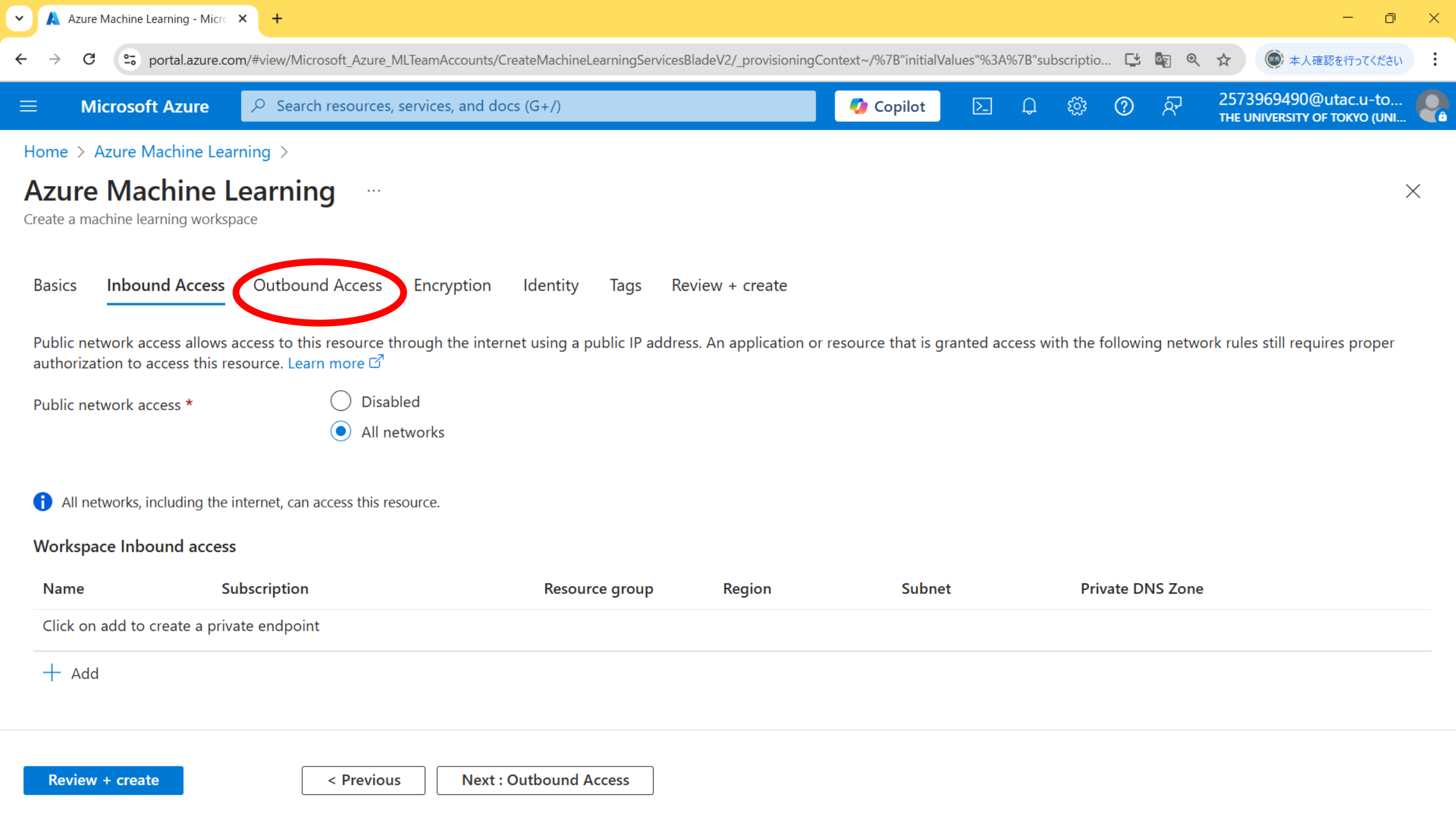

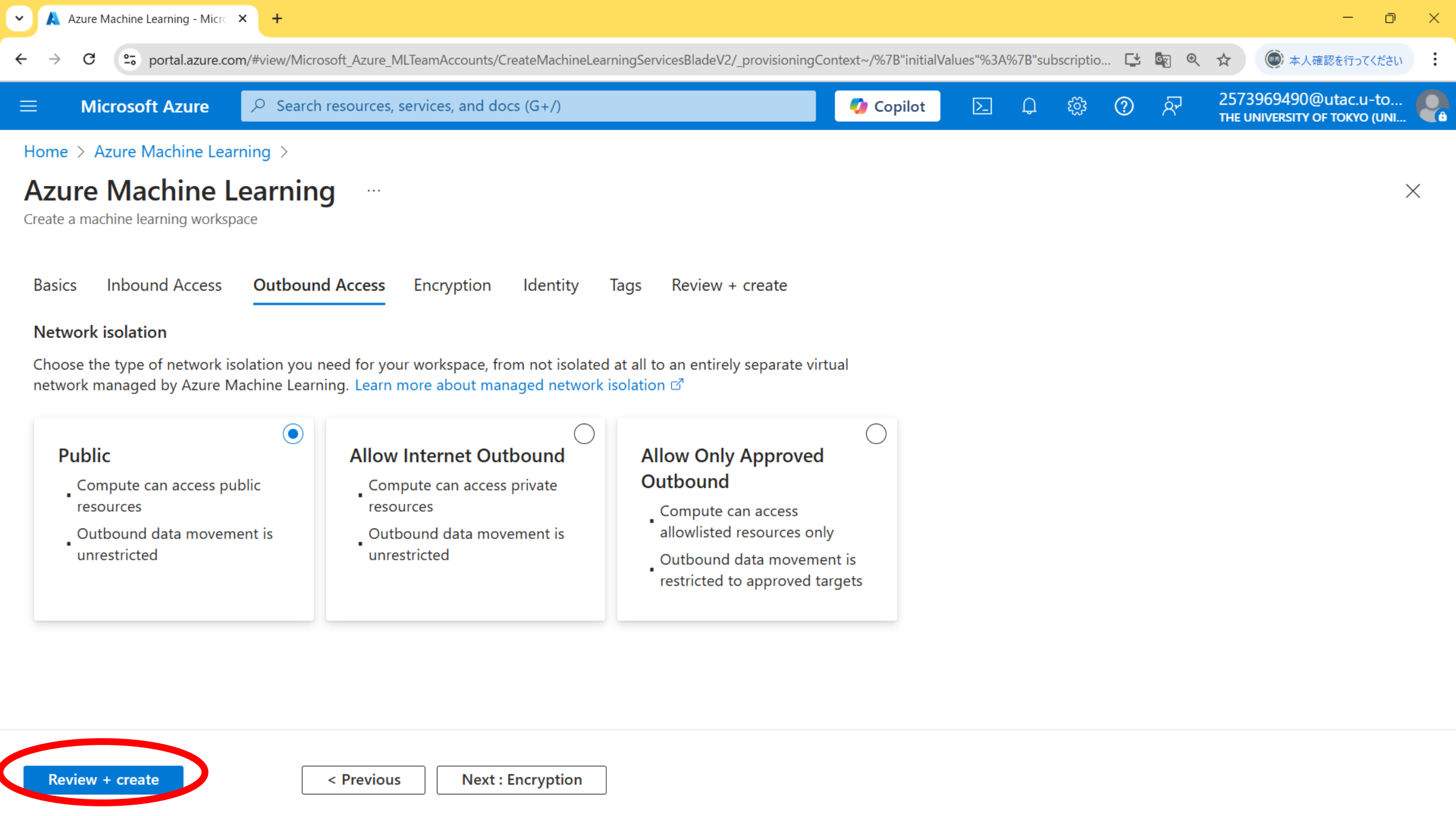

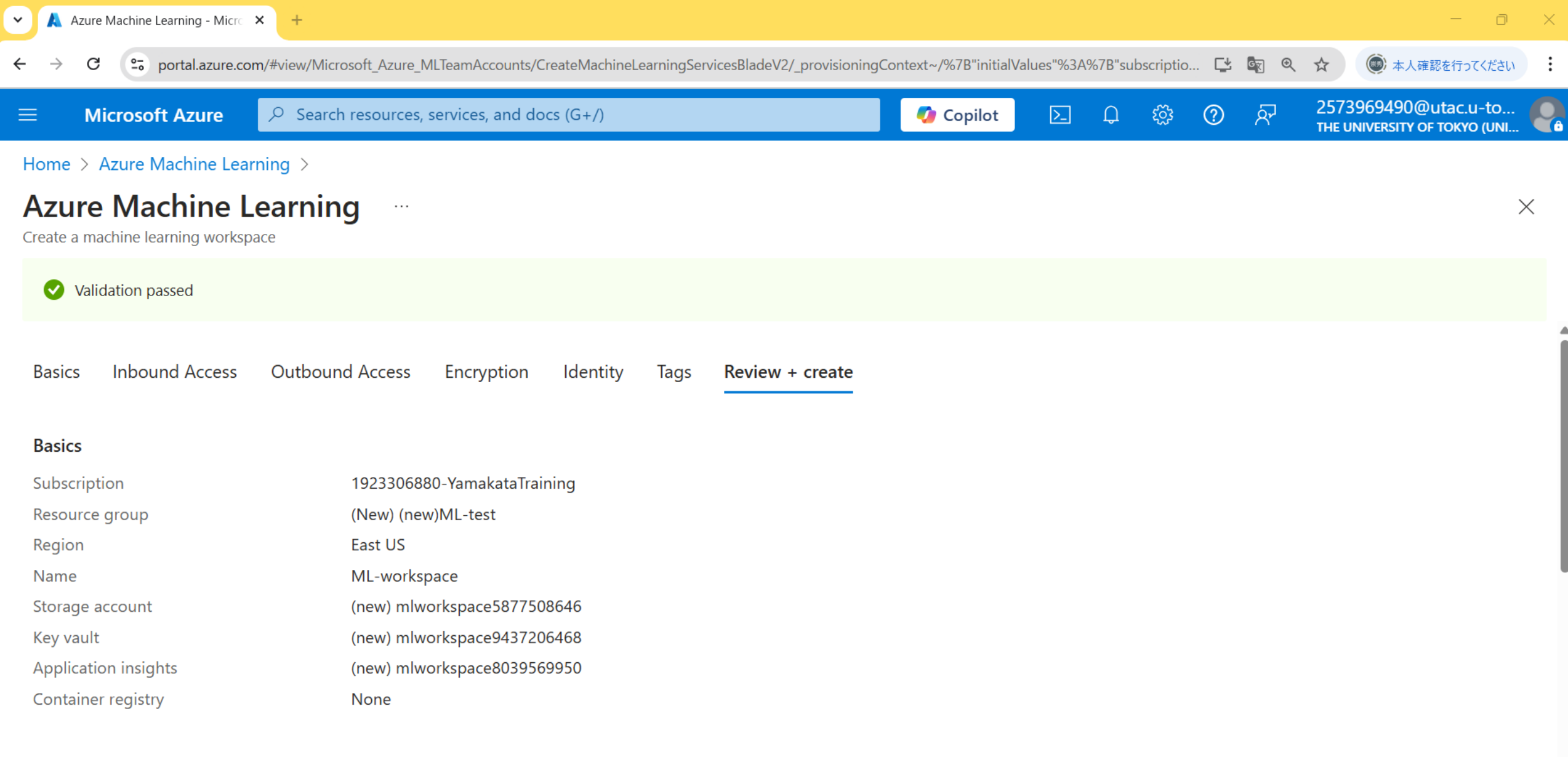

-

Networking

Create

Next >

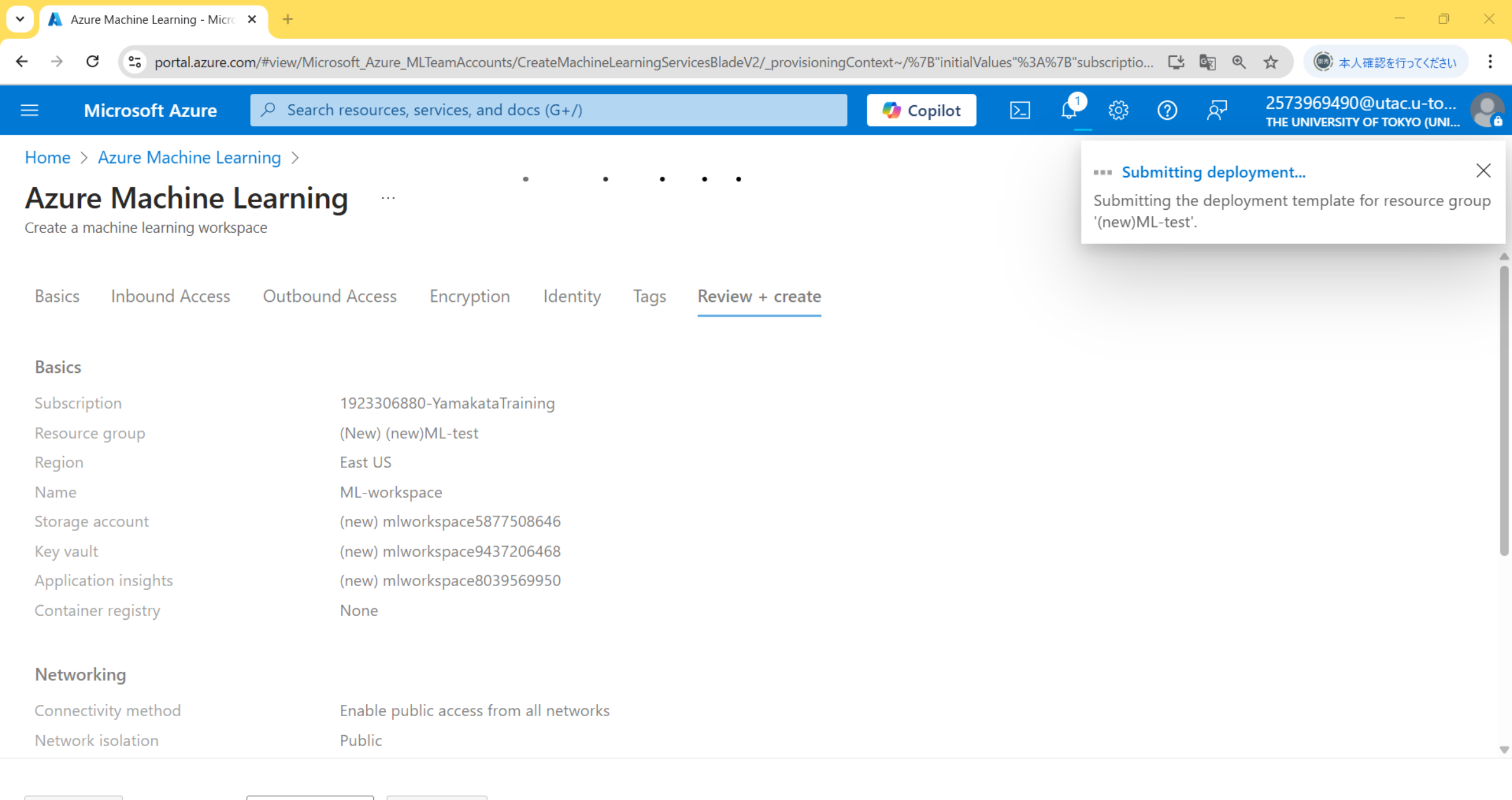

Create

Next >

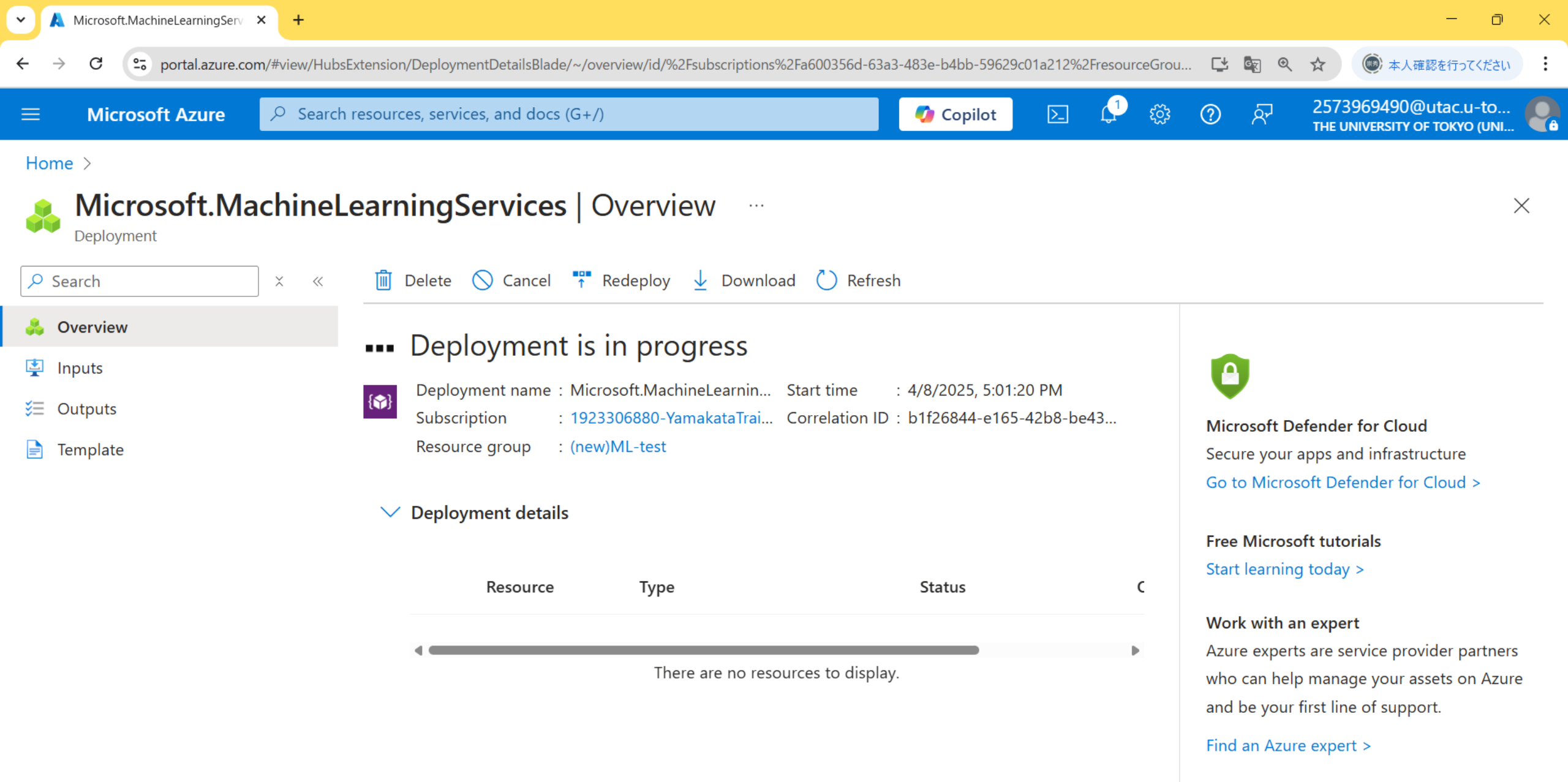

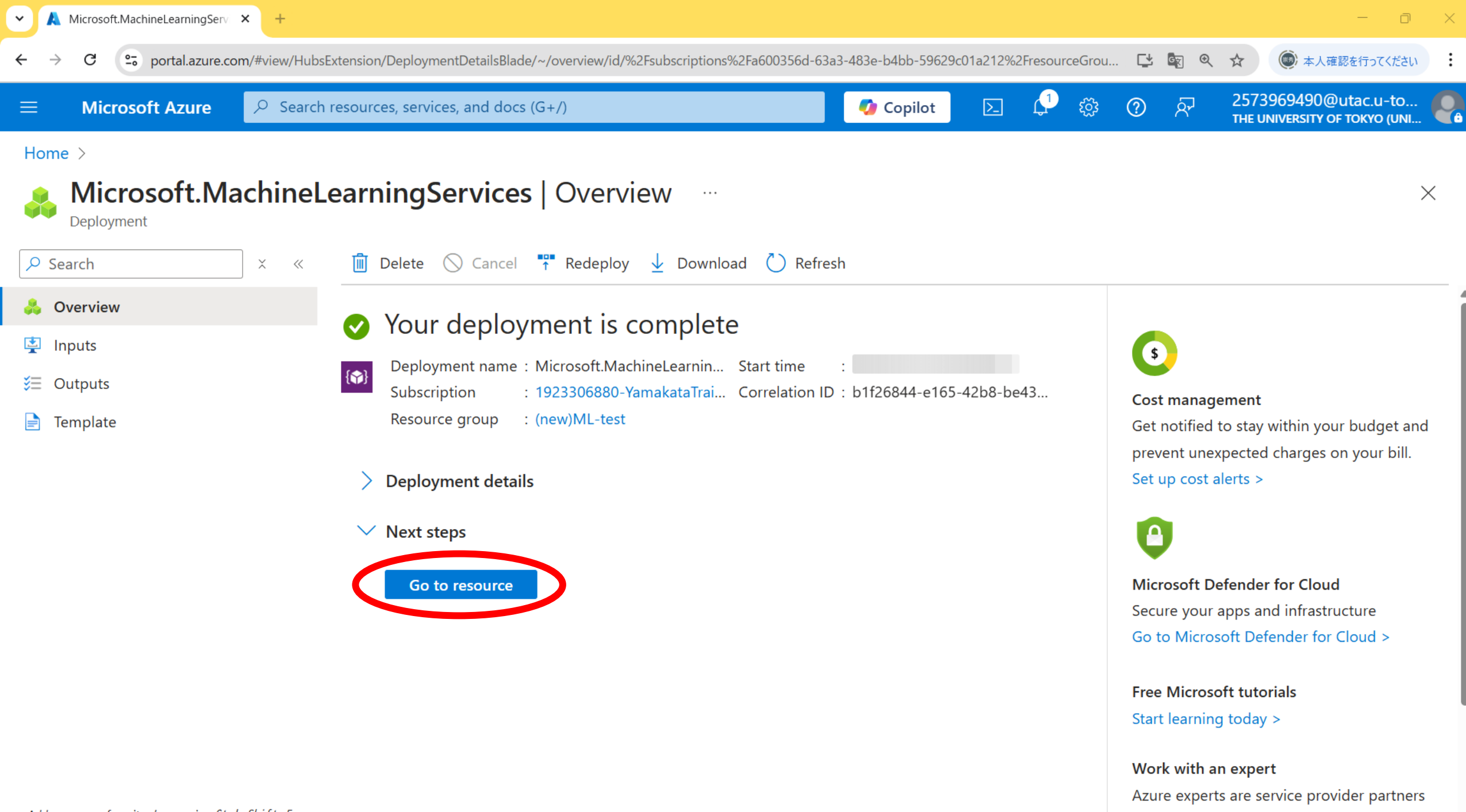

who can help manage your assets on Azure

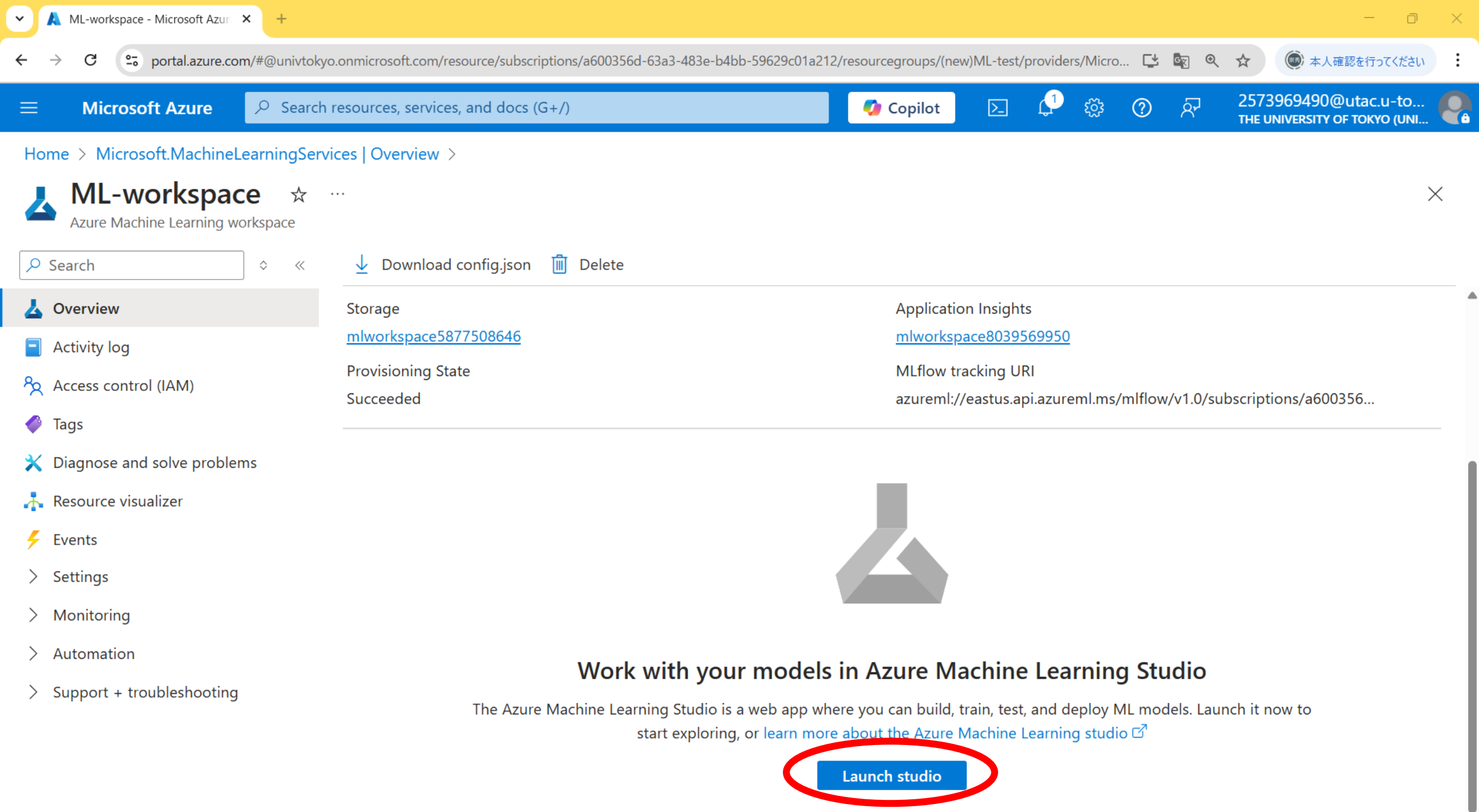

Add or remove favorites by pressing Ctrl+Shift+F

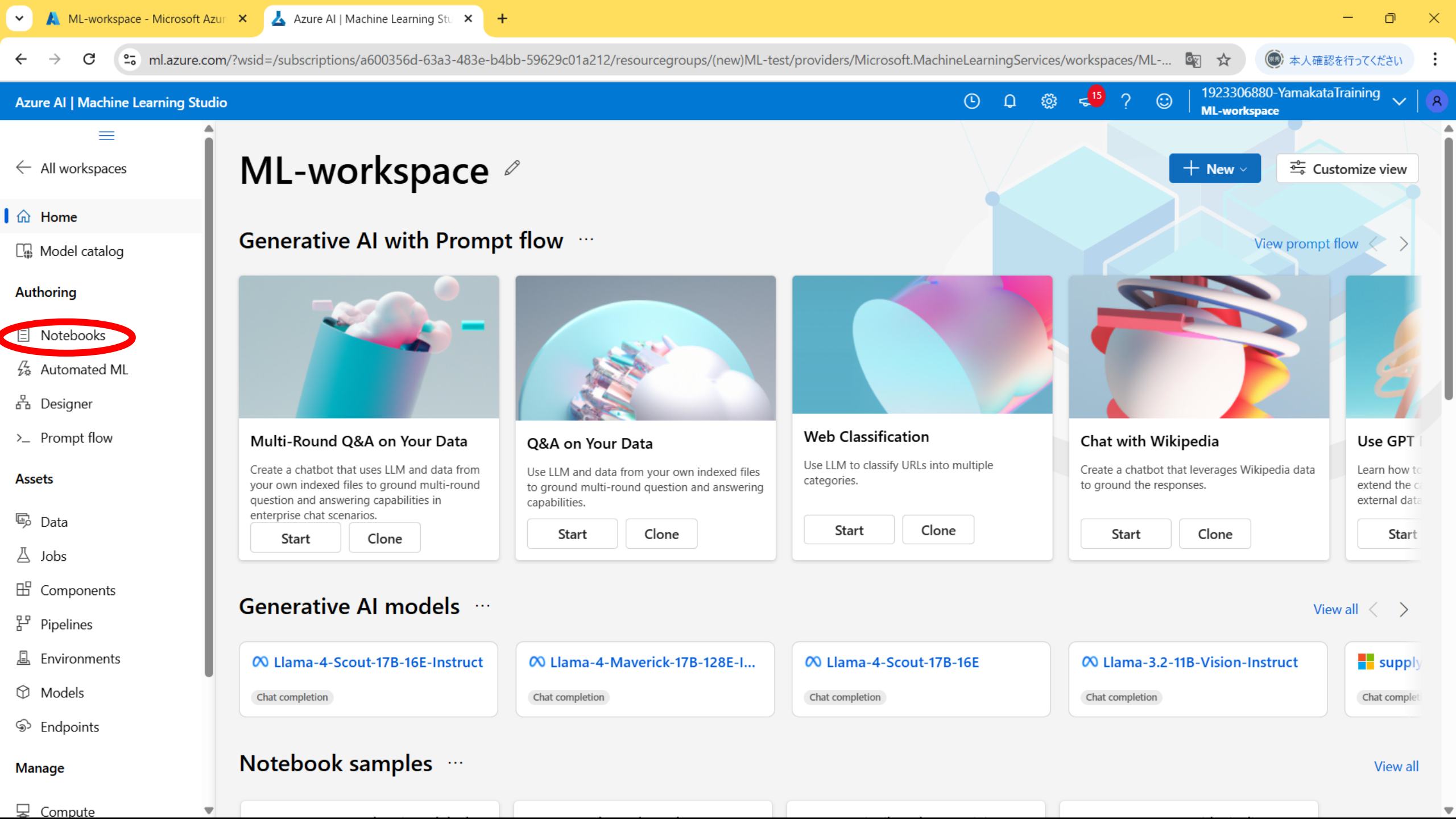

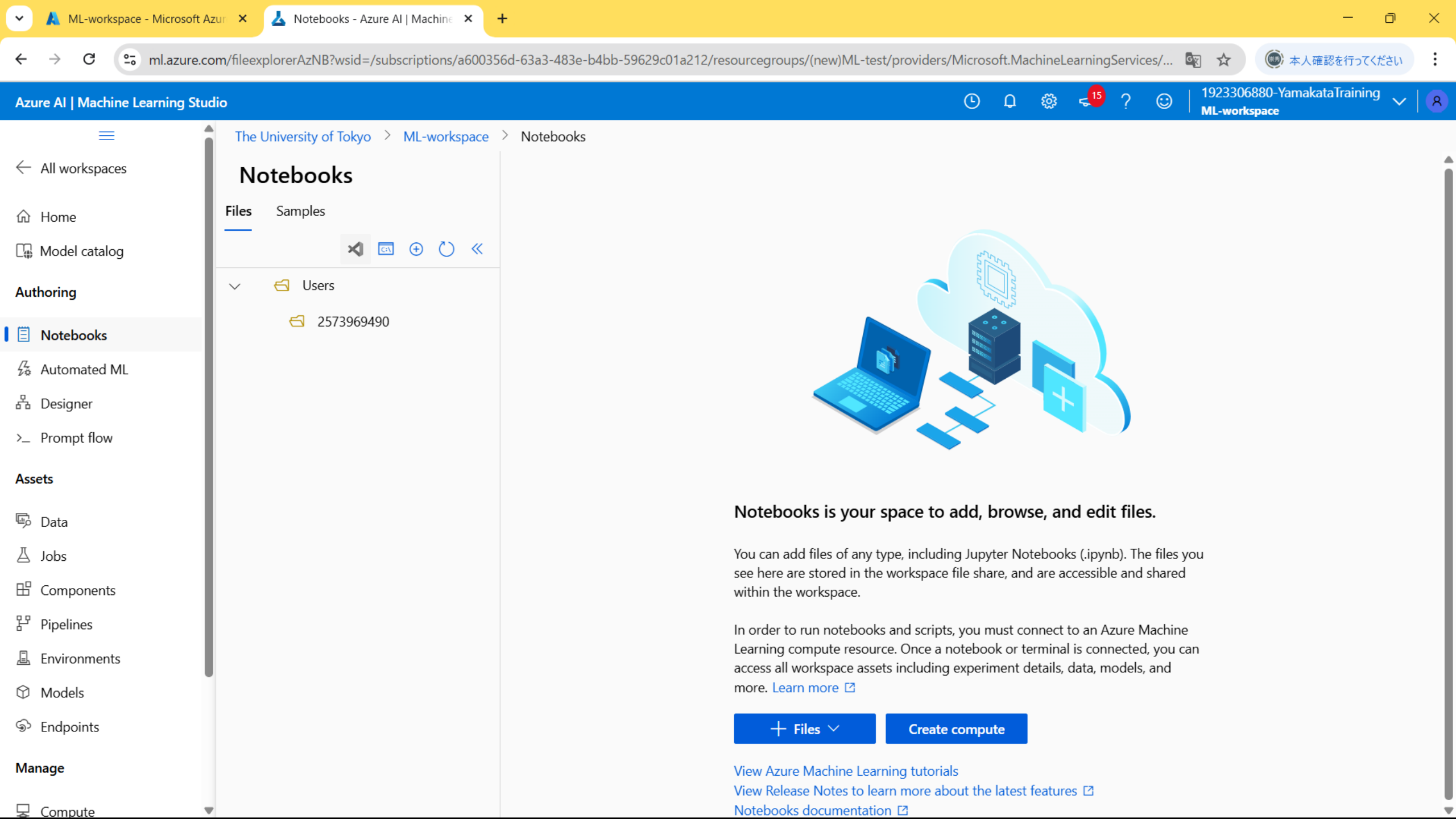

### 2. Create a compute

You need to create a "**Compute instance**," which is the environment where your code runs.

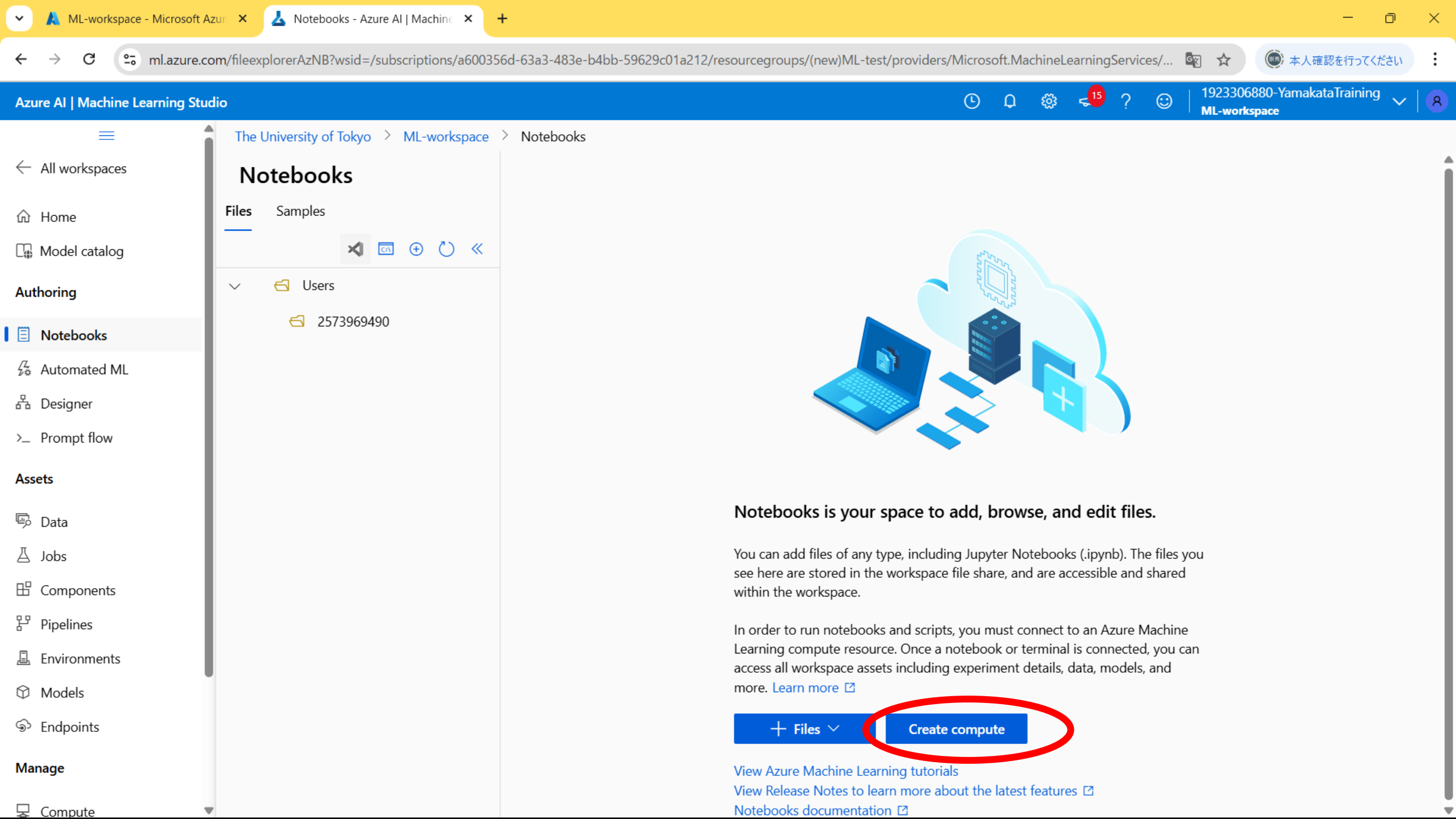

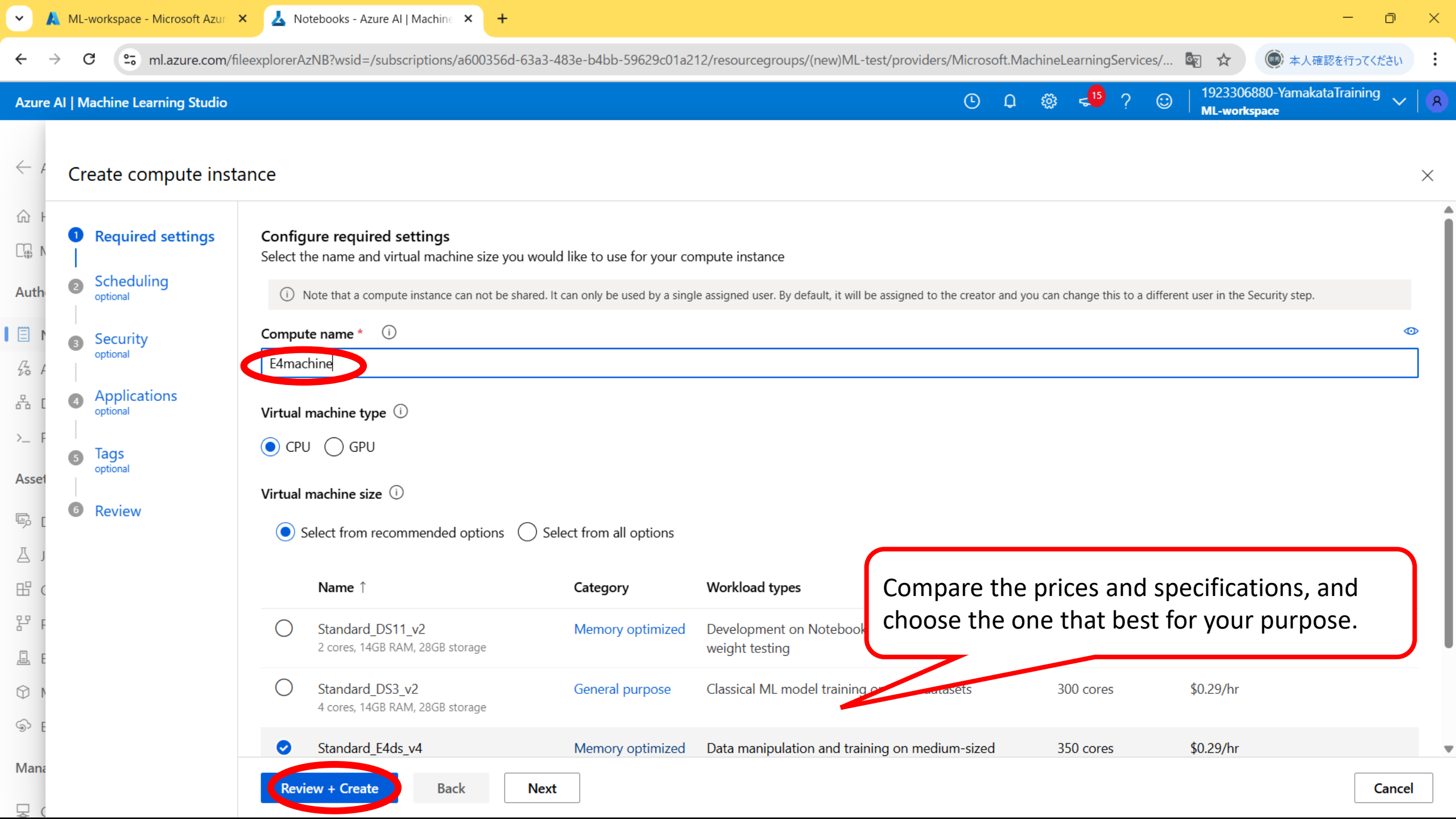

#### Price (example)

| • Pric the         | es varv<br>regior      | y depe<br>ı ("Jap      | ending on<br>an" is                | Instance | vCPU(s) | RAM     | East US              | Japan                 |
|--------------------|------------------------|------------------------|------------------------------------|----------|---------|---------|----------------------|-----------------------|
| exp • "Jap         | ensive<br>ban" m       | )<br>iay be            | safer for                          | E2 v3    | 2       | 16 GiB  | <b>¥19.852</b> /hour | <b>¥25.209</b> /hour  |
| pro                | cessin                 | g sens                 | itive data?                        | E4 v3    | 4       | 32 GiB  | ¥39.704/hour         | ¥50.418/hour          |
|                    |                        |                        |                                    | E8 v3    | 8       | 64 GiB  | ¥79.408/hour         | <b>¥100.836</b> /hour |
| (4                 | You can a<br>A100x8 fc | lso use a<br>or ¥4,285 | a GPU, but<br>5 per 1 hour!)       | E16 v3   | 16      | 128 GiB | ¥158.816/hour        | ¥201.671/hour         |
| ND A100 v4 se      | eries                  |                        | $\sim$                             |          |         |         |                      |                       |
| Instance           | Core(s)                | RAM                    | GPU East U                         | S        |         |         |                      |                       |
| ND96asr A100<br>v4 | 96                     | 900 GiB                | 8x A100 <b>¥4,285.0</b> % (NVlink) | 24/hour  |         |         |                      |                       |

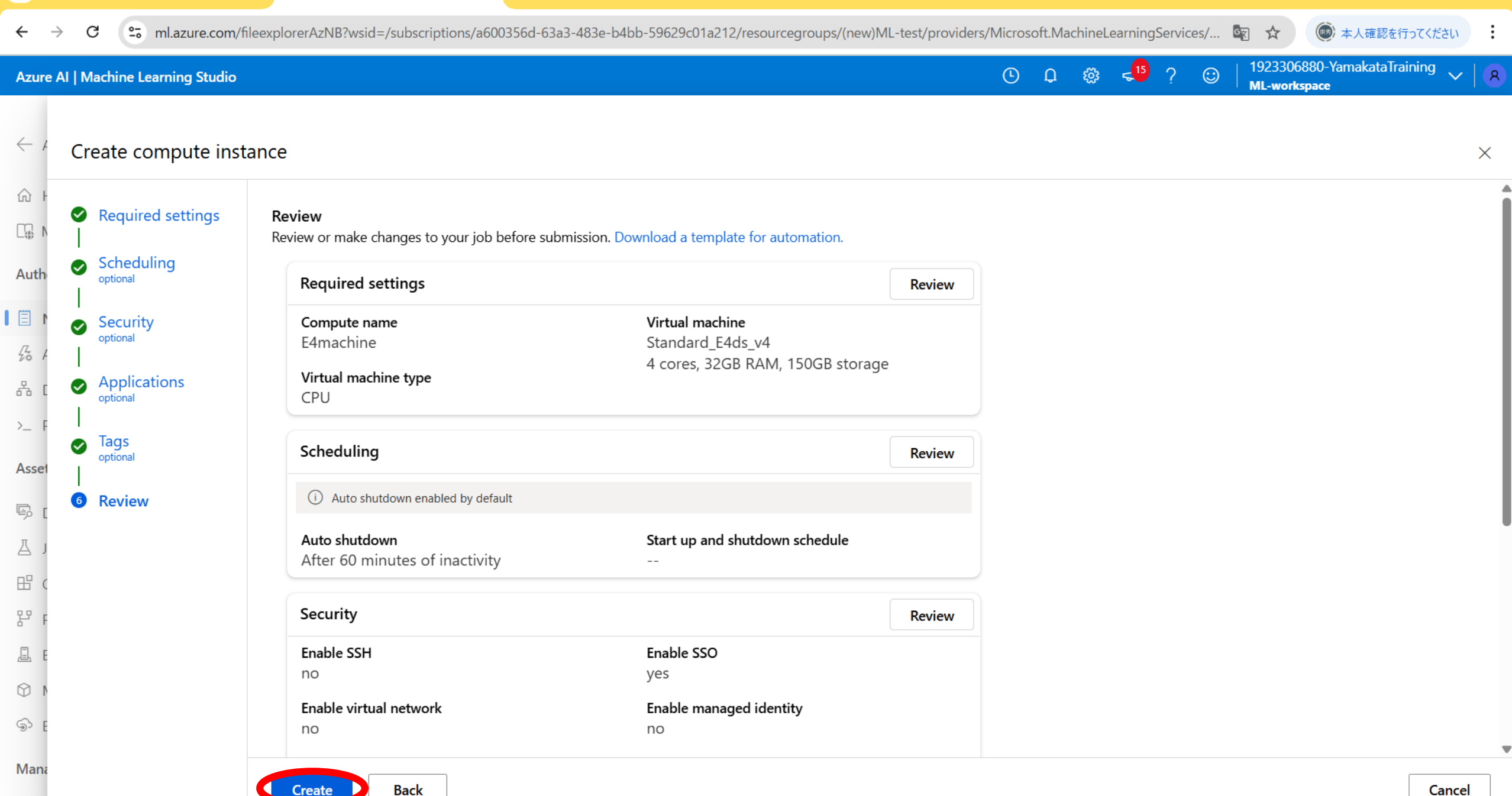

👃 Notebooks - Azure Al | Machine 🗙

+

🙏 ML-workspace - Microsoft Azur 🗙

 $\sim$ 

Cancel

D

 $\times$ 

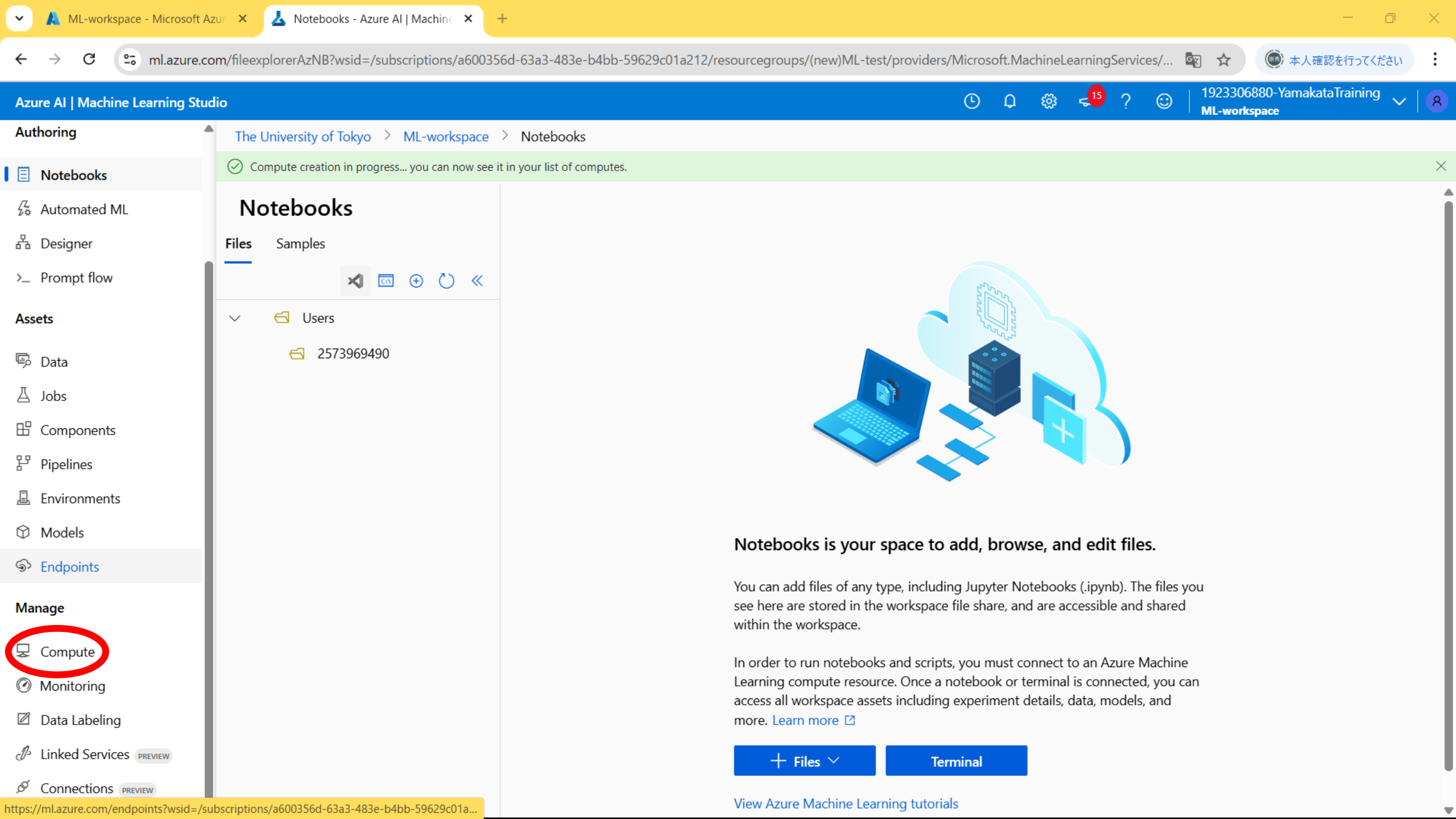

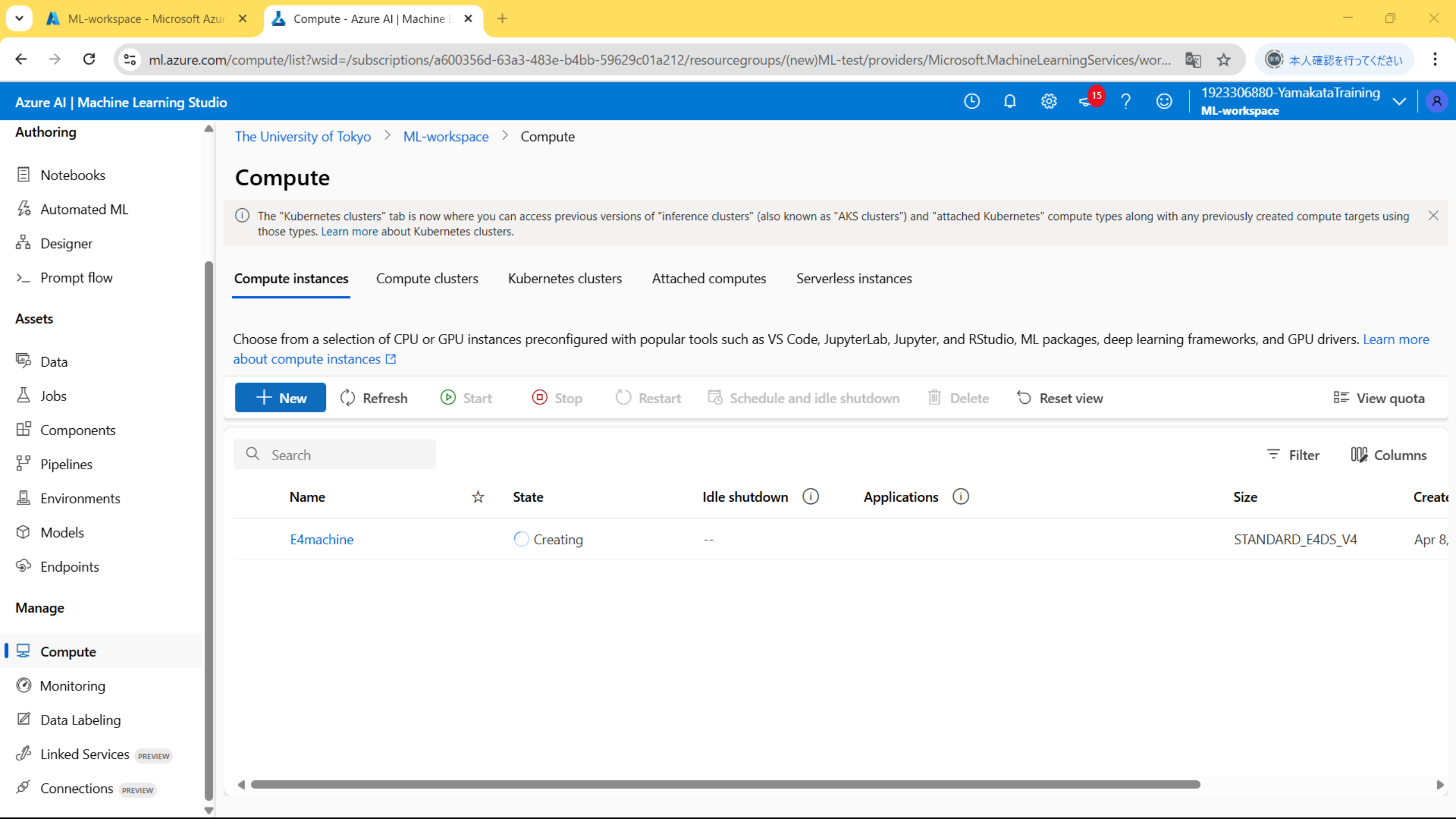

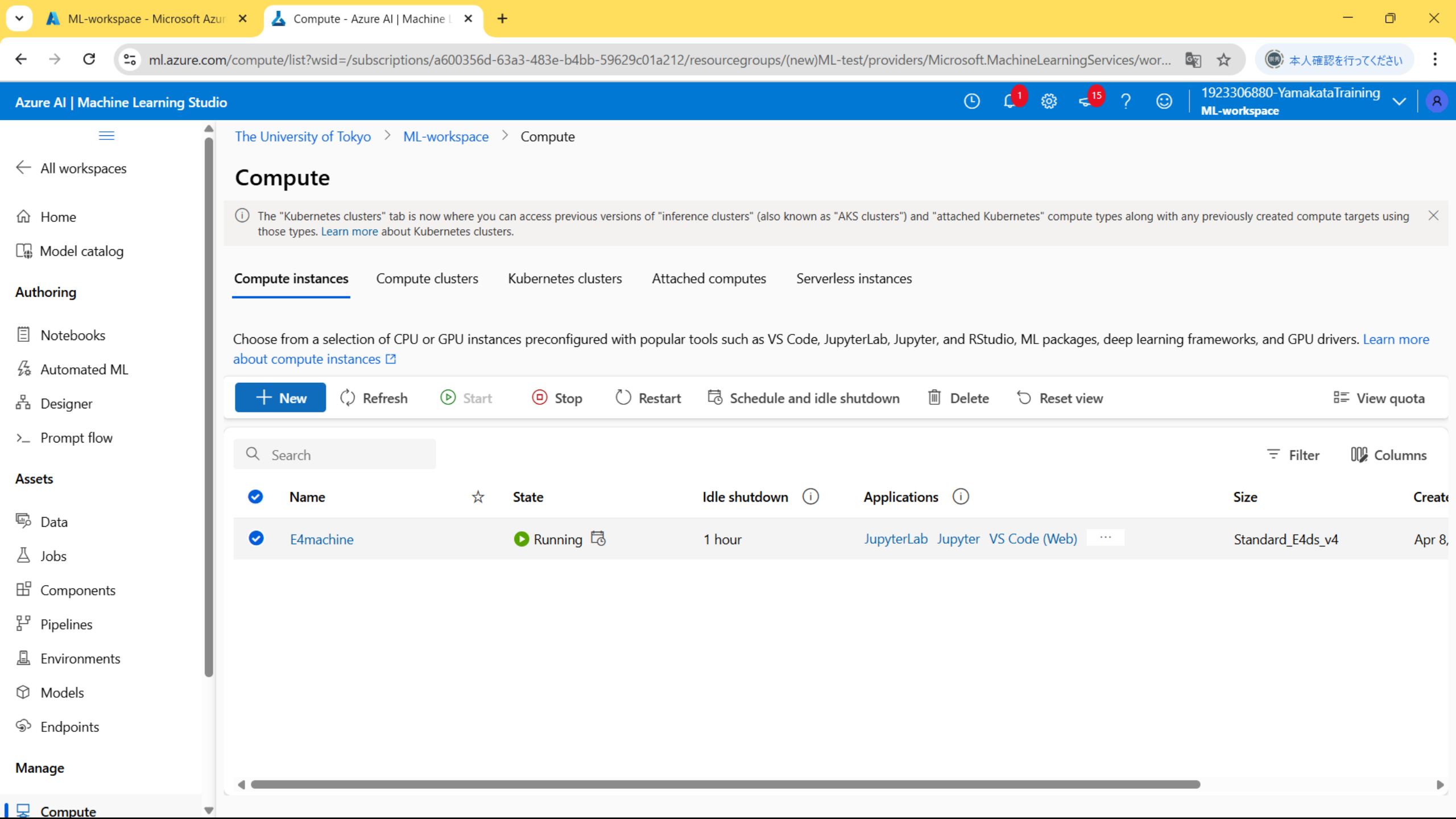

## 3. Create a notebook

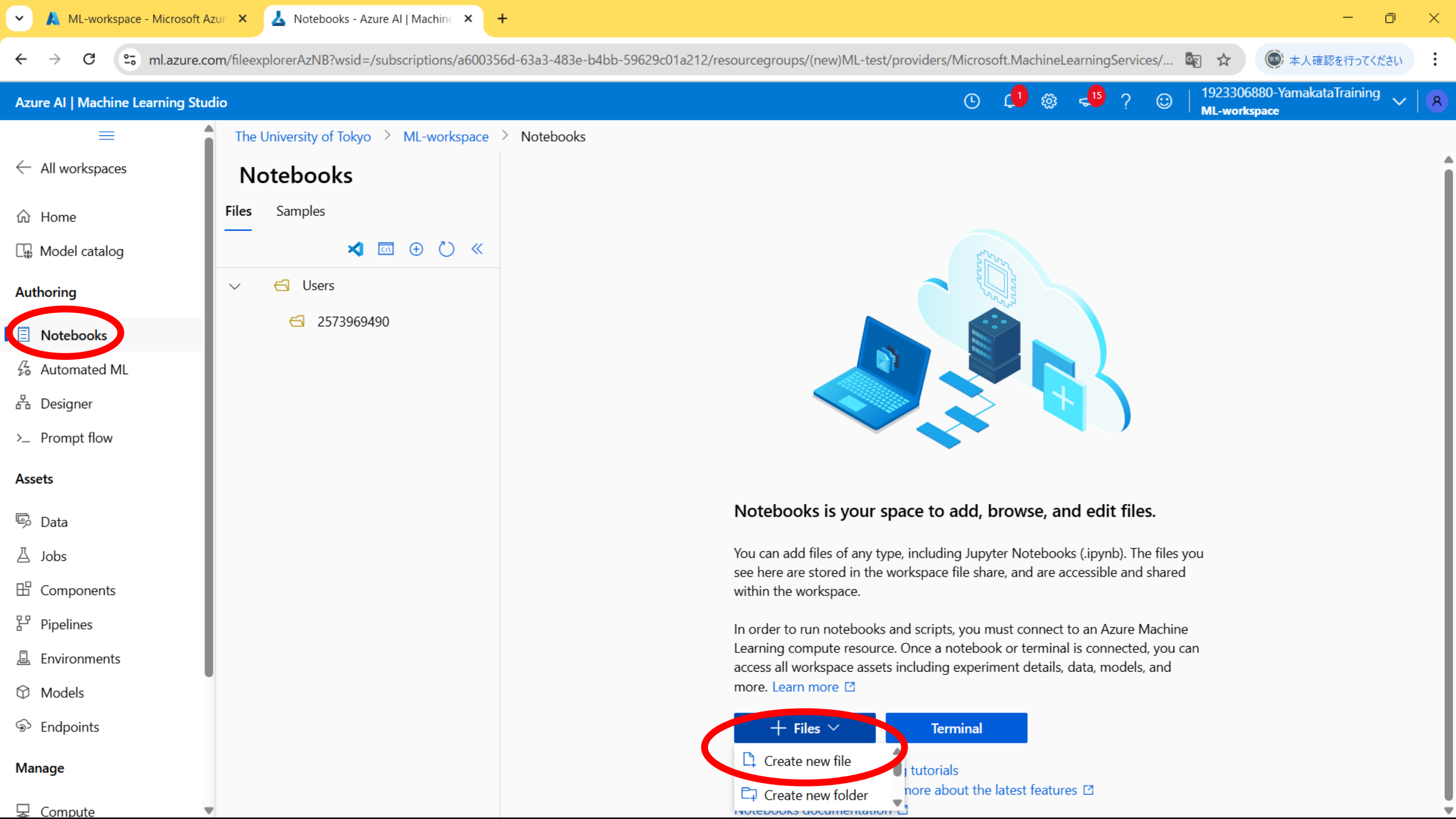

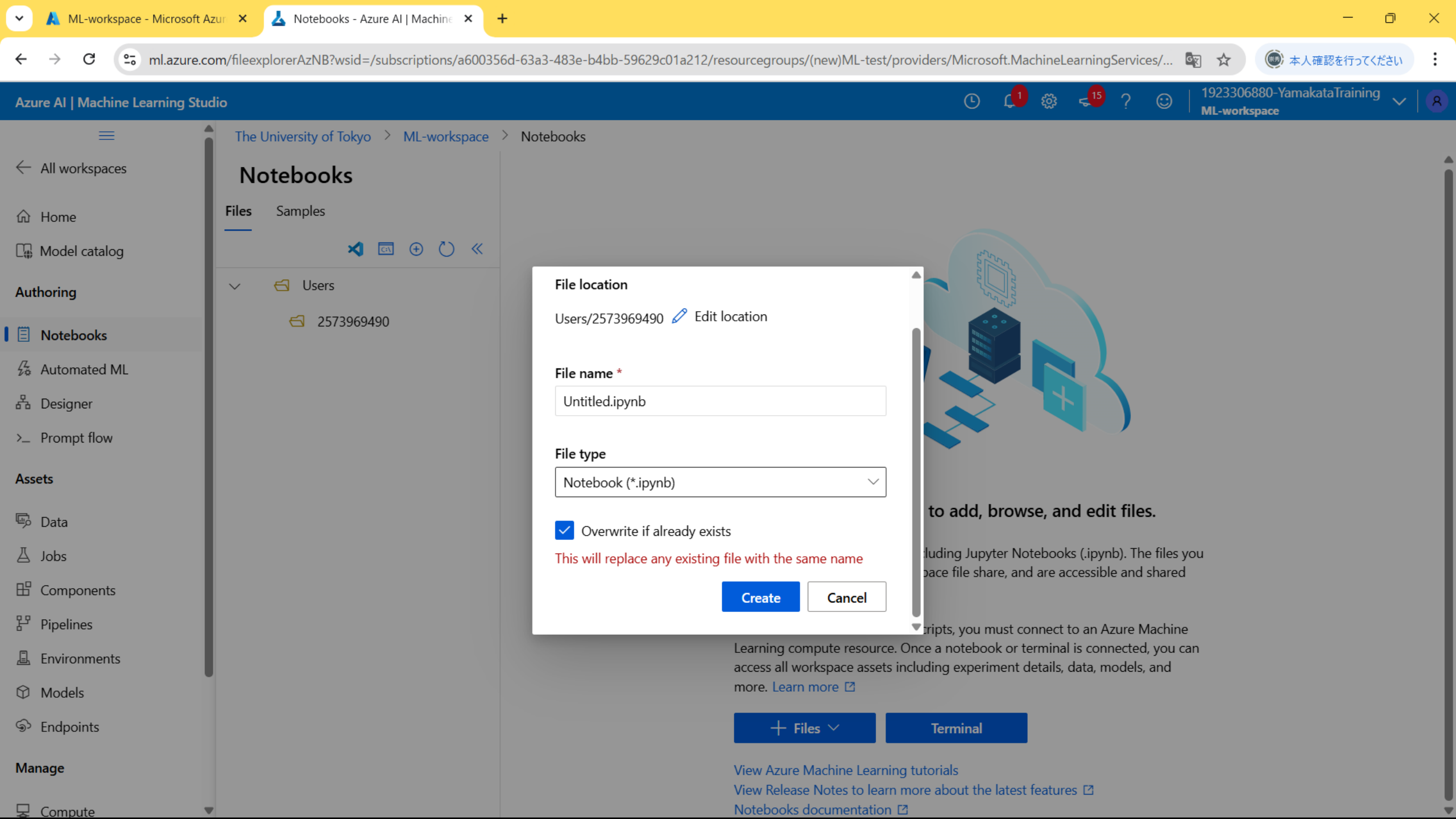

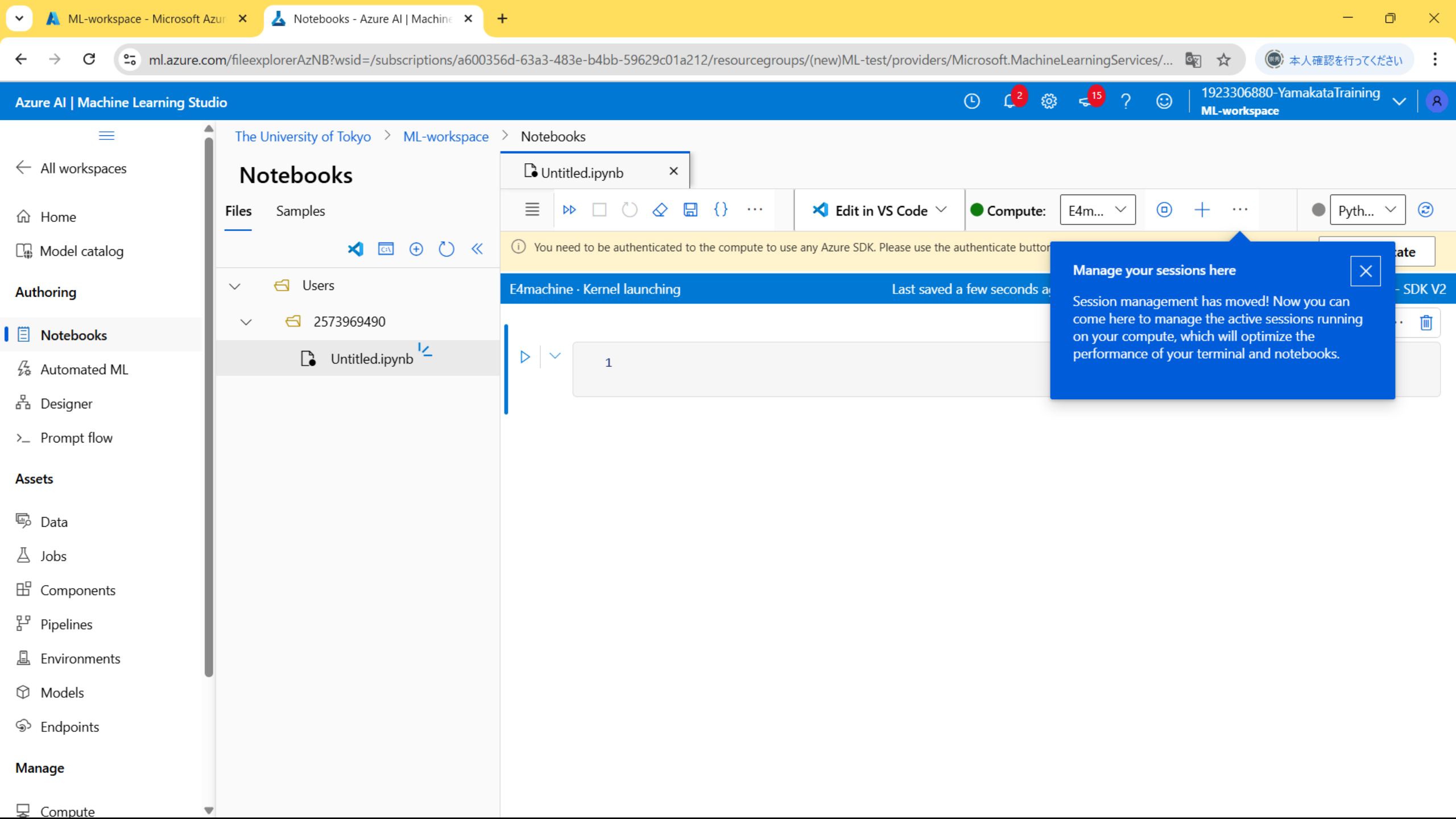

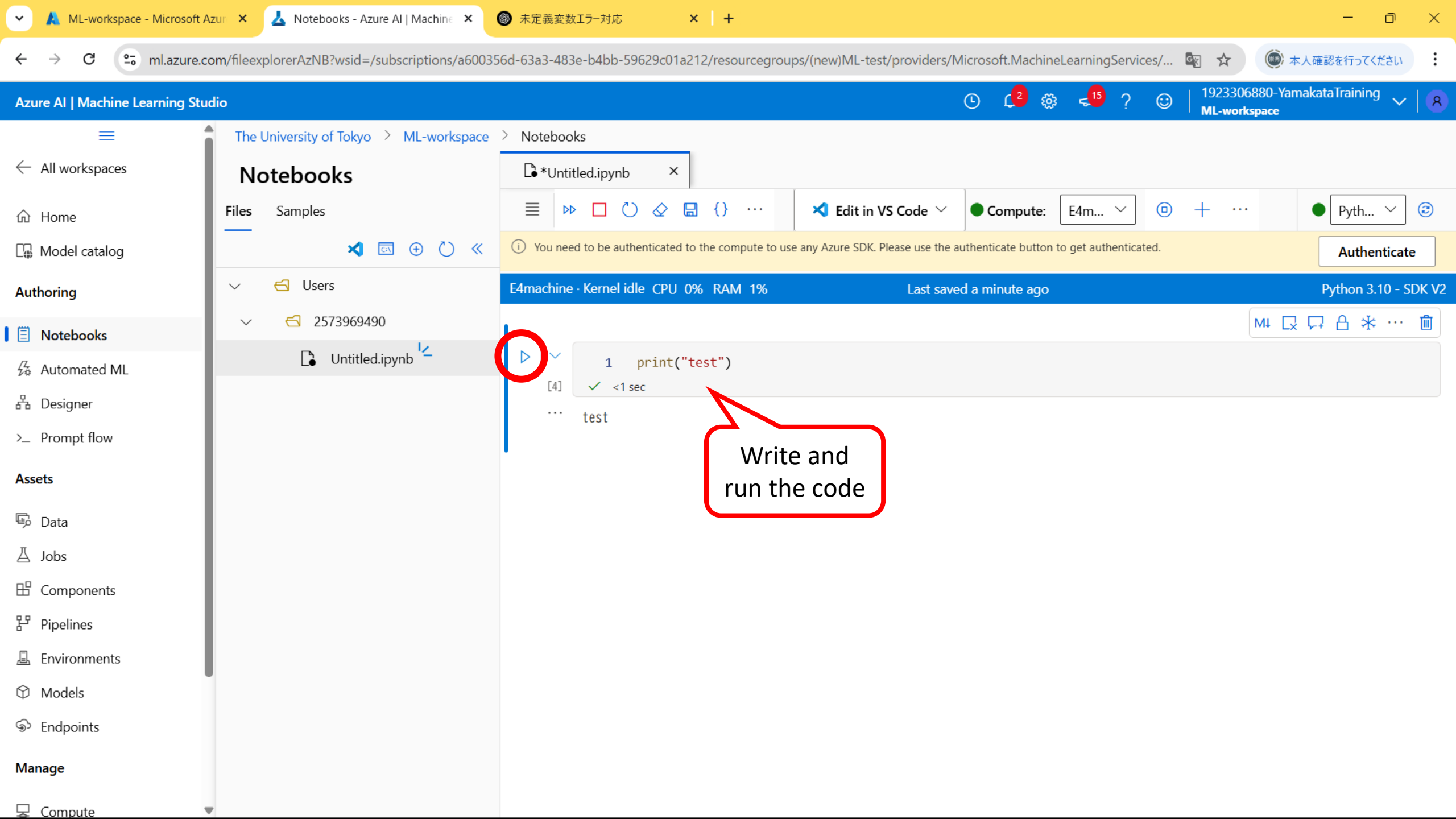

# How can I stop the billing?

| ML-workspace - Microsoft A                                                    | Azur × 🕹 Notebooks - Azure Al   Machine × +                                                                                                    |
|-------------------------------------------------------------------------------|----------------------------------------------------------------------------------------------------|
| ← → C 😋 ml.azure.c                                                            | com/fileexplorerAzNB?wsid=/subscriptions/a600356d-63a3-483e-b4bb-59629c01a212/resourcegroups/(new)ML-test/providers/Microsoft.MachineLearningServices/ 🛐 ☆ 🍥 本人確認を行ってください 🗄                                                     |
| Azure AI   Machine Learning Stu                                               | udio                                                                                                    |
| $\equiv$ All workspaces                                                       | The University of Tokyo > ML-workspace > Notebooks         I Untitled.ipynb                                                                                                    |
| ம் Home                                                                       | $\equiv \bowtie \square \circlearrowright \dotsb \blacksquare \checkmark Edit in VS Code \lor \blacksquare Compute: E4machine - Running \lor \blacksquare + \cdots \blacksquare \Rho Python 3.10 - SDK v2 \lor \textcircled{3}$ |
| 🕼 Model catalog                                                               | >> (i) You need to be authenticated to the compute to use any Azure SDK. Please use the authenticate button to get authentic                                                                                                    |
| Authoring                                                                     | E4machine · Kernel idle CPU 0% RAM 1% Last saved                                                                                                    |
| 🗐 Notebooks                                                                   | As long as it shows "Running," you will be charged—                                                                                                    |
| $^{/\!\!\!\!\!\!\!\!\!\!\!\!\!\!\!\!\!\!\!\!\!\!\!\!\!\!\!\!\!\!\!\!\!\!\!\!$ | I print("test") Whether it's actively processing or not!                                                                                                    |
| 品 Designer                                                                    | test                                                                                                    |
| >_ Prompt flow                                                                |                                                                                                    |
| Assets                                                                        |                                                                                                    |
| 📴 Data                                                                        |                                                                                                    |
| ∐ Jobs                                                                        |                                                                                                    |
| 🗄 Components                                                                  |                                                                                                    |
| 문 Pipelines                                                                   |                                                                                                    |
| 🚊 Environments                                                                |                                                                                                    |
| Models                                                                        |                                                                                                    |
| ର୍ତ୍ତ Endpoints                                                               |                                                                                                    |
| Manage                                                                        |                                                                                                    |
|                                                                               |                                                                                                    |

7 Notebooks - Azure Al | Machine 🛛 🗙 A Portal offline D × +  $\times$  $\sim$ 25 ml.azure.com/fileexplorerAzNB?wsid=/subscriptions/a600356d-63a3-483e-b4bb-59629c01a212/resourcegroups/(new)ML-test/providers/Microsoft.MachineLearningServices/... С G ☆ 本人確認を行ってください 1923306880-YamakataTraining L 🔁 🔅 <<sup>15</sup> ?  $\odot$ Ŀ Azure AI | Machine Learning Studio  $\sim$ 8 ML-workspace  $\equiv$ The University of Tokyo > ML-workspace > Notebooks All workspaces
 All workspaces
 All workspaces
 All workspaces
 All workspaces
 All workspaces
 All workspaces
 All workspaces
 All workspaces
 All workspaces
 All workspaces
 All workspaces
 All workspaces
 All workspaces
 All workspaces
 All workspaces
 All workspace
 All workspace
 All workspace
 All workspace
 All workspace
 All workspace
 All workspace
 All workspace
 All workspace
 All workspace
 All workspace
 All workspace
 All workspace
 All workspace
 All workspace
 All workspace
 All workspace
 All workspace
 All workspace
 All workspace
 All workspace
 All workspace
 All workspace
 All workspace
 All workspace
 All workspace
 All workspace
 All workspace
 All workspace
 All workspace
 All workspace
 All workspace
 All workspace
 All workspace
 All workspace
 All workspace
 All workspace
 All workspace
 All workspace
 All workspace
 All workspace
 All workspace
 All workspace
 All workspace
 All workspace
 All workspace
 All workspace
 All workspace
 All workspace
 All workspace
 All workspace
 All workspace
 All workspace
 All workspace
 All workspace
 All workspace
 All workspace
 All workspace
 All workspace
 All workspace
 All workspace
 All workspace
 All workspace
 All workspace
 All workspace
 All workspace
 All workspace
 All workspace
 All workspace
 All workspace
 All workspace
 All workspace
 All workspace
 All workspace
 All workspace
 All workspace
 All workspace
 All workspace
 All workspace
 All workspace
 All workspace
 All workspace
 All workspace
 All workspace
 All workspace
 All workspace
 All workspace
 All workspace
 All workspace
 All workspace
 All workspace
 All workspace
 All workspace
 All workspace
 All workspace
 All workspace
 All wo Untitled.ipynb х  $\equiv$ ....  $\checkmark$  Edit in VS Code  $\checkmark$ Compute:  $\bigcirc$ + No kernel connected  $\odot$  $\forall \forall$ E4machine -Stopped  $\sim$ ...  $\sim$ ☆ Home  $\gg$ Viewing Last saved 12 minute. Model catalog Files Authoring  $\triangleright$ print("test") 1 If you don't use it for a certain amount of time, Notebooks [1]  $\checkmark$ it will stop automatiaclly and billing will also stop Automated ML • • • test 品 Designer >\_ Prompt flow Assets 🖾 Data 🛆 Jobs H Components 문 Pipelines Lenvironments Models S Endpoints Manage 

7 Notebooks - Azure Al | Machine 🛛 🗙 A Portal offline D × +  $\times$  $\sim$ () 本人確認を行ってください 25 ml.azure.com/fileexplorerAzNB?wsid=/subscriptions/a600356d-63a3-483e-b4bb-59629c01a212/resourcegroups/(new)ML-test/providers/Microsoft.MachineLearningServices/... С জ্য 🟠 1923306880-YamakataTraining <u>, 4</u> 🍪 🔩 😳 Ŀ Azure AI | Machine Learning Studio 8 ML-workspace  $\equiv$ The University of Tokyo > ML-workspace > Notebooks All workspaces
 All workspaces
 All workspaces
 All workspaces
 All workspaces
 All workspaces
 All workspaces
 All workspaces
 All workspaces
 All workspaces
 All workspaces
 All workspaces
 All workspaces
 All workspaces
 All workspaces
 All workspaces
 All workspace
 All workspace
 All workspace
 All workspace
 All workspace
 All workspace
 All workspace
 All workspace
 All workspace
 All workspace
 All workspace
 All workspace
 All workspace
 All workspace
 All workspace
 All workspace
 All workspace
 All workspace
 All workspace
 All workspace
 All workspace
 All workspace
 All workspace
 All workspace
 All workspace
 All workspace
 All workspace
 All workspace
 All workspace
 All workspace
 All workspace
 All workspace
 All workspace
 All workspace
 All workspace
 All workspace
 All workspace
 All workspace
 All workspace
 All workspace
 All workspace
 All workspace
 All workspace
 All workspace
 All workspace
 All workspace
 All workspace
 All workspace
 All workspace
 All workspace
 All workspace
 All workspace
 All workspace
 All workspace
 All workspace
 All workspace
 All workspace
 All workspace
 All workspace
 All workspace
 All workspace
 All workspace
 All workspace
 All workspace
 All workspace
 All workspace
 All workspace
 All workspace
 All workspace
 All workspace
 All workspace
 All workspace
 All workspace
 All workspace
 All workspace
 All workspace
 All workspace
 All workspace
 All workspace
 All workspace
 All workspace
 All workspace
 All workspace
 All workspace
 All workspace
 All workspace
 All workspace
 All workspace
 All workspace
 All workspace
 All workspace
 All workspace
 All workspace
 All workspace
 All workspace
 All workspace
 All wo Untitled.ipynb х  $\equiv$ ... () ...  $\checkmark$  Edit in VS Code  $\checkmark$  $\bigcirc$ + No kernel connected  $\odot$  $\diamond \diamond$ Compute: E4machine -Starting  $\sim$ •••  $\sim$ ☆ Home  $\gg$ E4machine · Connecting Last saved 14 minutes ago Model catalog ₩ [ , , , , , , , , , , ] Files Authoring  $\otimes$ print("test") 1 Notebooks [\*] Queued Automated ML . . . test 品 Designer >\_ Prompt flow When you run any code cell, the status will change Assets to "Starting," and then become "Running." 🖾 Data 🛆 Jobs H Components 문 Pipelines Environments Models S Endpoints Manage 🖵 Compute

| ML-workspace - Microsoft A:      | zur 🗙 📥 Compute - Azure Al   Mach    | ine L × +                                        |                                     |                                                                 | -                                          | o ×                 |
|----------------------------------|--------------------------------------|--------------------------------------------------|-------------------------------------|-----------------------------------------------------------------|--------------------------------------------|---------------------|
| ← → C 😁 ml.azure.cc              | om/compute/list?wsid=/subscriptions  | /a600356d-63a3-483e-b4bb-59629c01a2              | 12/resourcegroups/(new)ML-          | test/providers/Microsoft.MachineLearningServices/wor            | . 😨 🛧 🔘 本人確認を行って                           | ください                |
| Azure AI   Machine Learning Stud | lio                                  |                                                  |                                     | • 🗘 🕸 📲 ? 🤤                                                     | 1923306880-YamakataTrainin<br>ML-workspace | <sup>ng</sup> ~   8 |
| Authoring                        | The University of Tokyo 👌 ML-        | workspace > Compute                              |                                     |                                                                 |                                            |                     |
| Notebooks                        | Compute                              |                                                  |                                     |                                                                 |                                            |                     |
| 🔏 Automated ML                   | The "Kubernetes clusters" tab is not | ow where you can access previous versions of "in | ference clusters" (also known as ", | AKS clusters") and "attached Kubernetes" compute types along wi | ith any previously created compute targe   | ets using $	imes$   |
| 品 Designer                       | those types. Learn more about Ku     | bernetes clusters.                               |                                     |                                                                 |                                            |                     |
| >_ Prompt flow                   | Compute instances Compute            | e clusters Kuberr It can also                    | be stopped                          | ess instances                                                   |                                            |                     |
| Assets                           | Choose from a selection of CPU c     | manually.                                        |                                     | ovterLab Junyter and RStudio ML packages deep learni            | ing frameworks and GPU drivers             | earn more           |
| 👨 Data                           | about compute instances [2]          | r di o instances pre                             |                                     | yteredo, supyter, and ristadio, me packages, accp ream          | ng numeworks, and or o anvers. E           | cummore             |
| ∐ Jobs                           | + New 🗘 Refresh                      | 🕑 Start 📵 Stop 🖒 Resta                           | rt 🗟 Schedule and idle              | shutdown 🗓 Delete 🕤 Reset view                                  | ∃≡ Vi                                      | ew quota            |
| 🗄 Components                     |                                      |                                                  |                                     |                                                                 |                                            |                     |
| 문 Pipelines                      | Q Search                             |                                                  |                                     |                                                                 | \Xi Filter 👊                               | Columns             |
| 🚊 Environments                   | Name                                 | ☆ State                                          | Idle shutdown (i)                   | Applications (i)                                                | Size                                       | Create              |
| Models                           | E4machine                            | 🖸 Stopped 🗟                                      | 1 hour                              | JupyterLab Jupyter VS Code (Web)                                | Standard_E4ds_v4                           | Apr 8,              |
| ର୍ତ୍ତ Endpoints                  |                                      |                                                  |                                     |                                                                 |                                            |                     |
| Manage                           |                                      |                                                  |                                     |                                                                 |                                            |                     |
| 🖵 Compute                        |                                      |                                                  |                                     |                                                                 |                                            |                     |
| Monitoring                       |                                      |                                                  |                                     |                                                                 |                                            |                     |
| 🖉 Data Labeling                  |                                      |                                                  |                                     |                                                                 |                                            |                     |
| Junked Services PREVIEW          |                                      |                                                  |                                     |                                                                 |                                            |                     |
| Connections PREVIEW              |                                      |                                                  |                                     |                                                                 |                                            | Þ                   |

![](_page_36_Picture_0.jpeg)

https://ml.azure.com/prompts/list?wsid=/subscriptions/a600356d-63a3-483e-b4bb-59629c01a212/resourcegroups/(new)ML-test/providers/Microsoft.MachineLearningServices/workspaces/ML-workspace&tid=f07baf4f-2b70-47d7-9a02-0875caf94c84

| ML-workspace - Microsoft Az      | ur 🗙 🛃 E4machine - Azure Al   Machine 🗙 🕂                                                     | - 0 ×                                                                                                    |
|----------------------------------|-----------------------------------------------------------------------------------------------|----------------------------------------------------------------------------------------------------|
| ← → C 😁 ml.azure.com             | m/compute/E4machine/details?wsid=/subscriptions/a600356d-63a3-483e-b4bb-59629c01a212/resource | egroups/(new)ML-test/providers/Microsoft.MachineLearni 💿 🏠 🍥 本人確認を行ってください :                                               |
| Azure AI   Machine Learning Stud | ю                                                                                             | 🕑 🗘 🍪 🔩 😳   1923306880-YamakataTraining 🗸   🛽 🛛                                                                           |
| Authoring 🔶                      | The University of Tokyo > ML-workspace > Compute > E4machine                                  |                                                                                                    |
| Notebooks                        | E4machine 😒                                                                                   |                                                                                                    |
| 经 Automated ML<br>品 Designer     | Details Jobs Monitoring (preview)                                                             |                                                                                                    |
| >_ Prompt flow                   | 🗘 Refresh 🖉 Connect 🕞 Start 💿 Stop 💍 Restart 🗐 Delete 🧷                                       | Diagnose                                                                                                    |
| Assets                           |                                                                                               |                                                                                                    |
| 🖗 Data                           | Resource properties                                                                           | Tags 🖉                                                                                                    |
| ∐ Jobs                           | © Stopped                                                                                     | (i) No tags                                                                                                    |
| 🗄 Components                     | Last operation<br>Stopped at Apr 8, 2025 5:55 PM: Succeeded                                   | Managed identity                                                                                                    |
| 문 Pipelines                      | Virtual machine size                                                                          | No managed identities                                                                                                    |
| 🚊 Environments                   | Standard_E4ds_v4 (4 cores, 32 GB RAM, 150 GB disk)                                            |                                                                                                    |
| Models                           | Processing unit<br>CPU - Memory optimized                                                     | Single sign-on details                                                                                                    |
| S Endpoints                      | Estimated cost                                                                                | Single sign-on                                                                                                    |
| Manage                           | \$0.29/hr (when running)                                                                      | Enabled                                                                                                    |
| 😓 Compute                        |                                                                                               |                                                                                                    |
| Ø Monitoring                     | Applications                                                                                  | Schedules                                                                                                    |
| 🖉 Data Labeling                  | Created on                                                                                    | Idle shutdown schedule<br>Shutdown after 1 hours of inactivity. Note: if you have prompt flow runtimes configured on this |
| Linked Services PREVIEW          | 2025/4/8 17:09:16                                                                             | compute instance, idle shutdown will not occur.                                                                           |
| S Connections PREVIEW            | SSH access<br>Disabled                                                                        |                                                                                                    |

![](_page_38_Picture_0.jpeg)

# 4. Use "VS Code"

A code editor made by Microsoft and loved by developers around the world. The official Azure documentation is available <u>here</u>

| ML-workspace - Microsoft /                                                  | tt Azur 🗙 👃 Notebooks - Azure Al   Machine 🗙 🕂                                                                                                    | - 0 ×                                            |
|-----------------------------------------------------------------------------|----------------------------------------------------------------------------------------------------|--------------------------------------------------|
| ← → C 😁 ml.azure.c                                                          | e.com/fileexplorerAzNB?wsid=/subscriptions/a600356d-63a3-483e-b4bb-59629c01a212/resourcegroups/(new)ML-test/providers/Microsoft.MachineLearningServices/ 🛐 ☆ | () 本人確認を行ってください                                  |
| Azure Al   Machine Learning Stu                                             | itudio 🕒 🗘 🕲 🖓 😒 🖓 🙂 🔤 🖓 19233<br>ML-wo                                                                                                    | 06880-YamakataTraining 🧹   8<br>r <b>rkspace</b> |
| $\equiv$ All workspaces                                                     | The University of Tokyo > ML-workspace > Notebooks                                                                                                    |                                                  |
| ப் Home                                                                     | $\equiv \land \land \land \land \land \land \land \land \land \land \land \land \land \land \land \land \land \land \land$                                   | thon 3.10 - SDK v2 🗸 😮                           |
| 🕼 Model catalog                                                             | You need to be authenticated to the Edit in VS Code (Web) Please use the authenticate button to get authenticated.                                           | Authenticate                                     |
| Authoring                                                                   | E4machine · Kernel busy       Edit in VS Code (Desktop)       Last saved a few seconds ago                                                                   | Python 3.10 - SDK V2                             |
| Notebooks                                                                   |                                                                                                    |                                                  |
| $/\!\!\!\!\!\!\!\!\!\!\!\!\!\!\!\!\!\!\!\!\!\!\!\!\!\!\!\!\!\!\!\!\!\!\!\!$ | <pre>1 print("test")</pre>                                                                                                    |                                                  |
| 品 Designer                                                                  | tist test                                                                                                    |                                                  |
| >_ Prompt flow                                                              |                                                                                                    |                                                  |
| Assets                                                                      |                                                                                                    |                                                  |
| 🖳 Data                                                                      |                                                                                                    |                                                  |
| ∐ Jobs                                                                      |                                                                                                    |                                                  |
| 🗄 Components                                                                |                                                                                                    |                                                  |
| 문 Pipelines                                                                 |                                                                                                    |                                                  |
| 🚊 Environments                                                              |                                                                                                    |                                                  |
| Models                                                                      |                                                                                                    |                                                  |
| S Endpoints                                                                 |                                                                                                    |                                                  |
| Manage                                                                      |                                                                                                    |                                                  |
|                                                                             | <b>v</b>                                                                                                    |                                                  |

| •            | A ML-workspace      | - Microsoft Azun 🗙 🛛 📥 I | Notebooks - Azure Al   Machin | × 🗙 Untitleo      | l.ipynb - code [Azure ML 🗙                  | +                     |                            |                              | -                 | - 0 ×   |
|--------------|---------------------|--------------------------|-------------------------------|-------------------|---------------------------------------------|-----------------------|----------------------------|------------------------------|-------------------|---------|
| $\leftarrow$ | → C                 | vscode.dev/+ms-toolsai.v | vscode-ai-remote/+subscri     | ptions+a600356d-  | 63a3-483e-b4bb-596290                       | c01a212+resource@     | Groups+(new)ML-test+provid | ers+Microsoft.MachineLearnin | ☆ 本人確認を行          | 行ってください |
| × Vi         | sual Studio Code (ブ | レビュー)。いつでもどこでも、          | 、すべてをブラウザーで。                  | <u> ドキュメントを読む</u> | <u>プライバシーとCookie</u>                        | 利用規約 VS Code 衣        | <u>をダウンロードする</u>           |                              |                   | ×       |
| ∢            |                     |                          |                               |                   | ר code                                      | [Azure ML: E4machine  |                            | <b>8</b> ~                   |                   |         |
|              | ≂ Settings          | Untitled.ipynb ×         |                               |                   |                                             |                       |                            |                              |                   |         |
| C            |                     |                          |                               |                   |                                             |                       |                            |                              |                   |         |
| Q            |                     |                          |                               |                   |                                             |                       |                            |                              |                   |         |
| وړ           |                     |                          |                               |                   |                                             |                       |                            |                              |                   |         |
| ₫<br>B       |                     |                          |                               |                   |                                             |                       |                            |                              |                   |         |
| <u>_</u> ⊘   |                     |                          |                               |                   |                                             |                       | ×                          |                              |                   |         |
| ₿            |                     |                          |                               | (i)               | The extension 'Azure Ma<br>using Microsoft. | achine Learning - Rer | note' wants to sign in     |                              |                   |         |
|              |                     |                          |                               | Ŭ                 |                                             |                       | Allow Cancel               |                              |                   |         |
|              |                     |                          |                               |                   |                                             |                       |                            |                              |                   |         |
|              |                     |                          |                               |                   |                                             |                       | Click "Allow               | w" to open the aut           | thentication page | ge.     |
|              |                     |                          |                               |                   |                                             |                       | so select a                | n account starting           | with the comm     | ion ID  |
|              |                     |                          |                               |                   |                                             |                       |                            |                              |                   |         |
| 8            |                     |                          |                               |                   |                                             |                       |                            |                              |                   |         |
| £223         |                     |                          |                               |                   |                                             |                       |                            | i Waiting for Azure sign ir  |                   |         |

C Opening Remote... ⊗ 0 🛆 0

🔠 Layout: US 🗘

| ~            | 🔥 Portal offline 🛛 🗙 Notebooks - Azure Al   Machi                    | ne 🗙 🏹 Untitled.ipynb - code [Azure ML 🗙                                                                                                    | +                                          |                               |                | -               | o ×          |
|--------------|----------------------------------------------------------------------|----------------------------------------------------------------------------------------------------|--------------------------------------------|-------------------------------|----------------|-----------------|--------------|
| $\leftarrow$ | → C • vscode.dev/+ms-toolsai.vscode-ai-remote/+subsc                 | riptions+a600356d-63a3-483e-b4bb-596296                                                                                                    | c01a212+resourceGroups+(new)ML-test+provid | lers+Microsoft.MachineLearnin | C± ☆ 🔘 🕫       | 本人確認を行ってくだ      | ださい          |
| ×) v         | isual Studio Code (プレビュー)。いつでもどこでも、すべてをブラウザーで。                       | ← s                                                                                                    | elect Kernel                               |                               |                |                 | ×            |
| ∢            |                                                                      | Type to choose a kernel source                                                                                                    |                                            |                               |                | 08              |              |
|              | ≈ Settings 🛛 🛢 Untitled.ipynb ×                                      | Python Environments                                                                                                    |                                            | 0                             |                |                 | ⇔            |
| ሆ            | Users > 2573969490 > 📑 Untitled.ipynb                                | Jupyter Kernel                                                                                                    |                                            |                               |                |                 |              |
| Ŀ            | + Code + Markdown   $\Box$ Stop Execution $\equiv$ Clear All Outputs | Existing the server and the server and the server a |                                            |                               |                | 🚊 s             | elect Kernel |
| р            | $\Box \sim 5$ print("test")                                          |                                                                                                    |                                            |                               |                |                 | ·· 🛍         |
| የօ           | - opinic cest )                                                      |                                                                                                    |                                            |                               |                |                 |              |
| ځ            |                                                                      | Vou will                                                                                                    | he promoted to energify                    |                               |                |                 |              |
| a∽           |                                                                      | YOU WIII                                                                                                    | be prompted to specify                     |                               |                |                 |              |
|              |                                                                      | the kerr                                                                                                    | hel source on the first run                |                               |                |                 |              |
| ĽΘ           |                                                                      |                                                                                                    |                                            |                               |                |                 |              |
| ₿            |                                                                      |                                                                                                    |                                            |                               |                |                 |              |
| π            |                                                                      |                                                                                                    |                                            |                               |                |                 |              |
| А            |                                                                      |                                                                                                    |                                            |                               |                |                 |              |
|              |                                                                      |                                                                                                    |                                            |                               |                |                 |              |
|              |                                                                      |                                                                                                    |                                            |                               |                |                 |              |
|              |                                                                      |                                                                                                    |                                            |                               |                |                 |              |
|              |                                                                      |                                                                                                    |                                            |                               |                |                 |              |
|              |                                                                      |                                                                                                    |                                            |                               |                |                 |              |
|              |                                                                      |                                                                                                    |                                            |                               |                |                 |              |
|              |                                                                      |                                                                                                    |                                            |                               |                |                 |              |
| $\bigcirc$   |                                                                      |                                                                                                    |                                            |                               |                |                 |              |
| 8            |                                                                      |                                                                                                    |                                            |                               |                |                 |              |
| £63          |                                                                      |                                                                                                    |                                            |                               |                |                 |              |
| → Az         | ure ML: E4machine 🛛 🛞 0 🛆 0                                          |                                                                                                    |                                            |                               | Spaces: 4 {} 🕄 | Cell 1 of 1 Lay | out: US 🗘    |

| ~ | Portal offline |
|---|----------------|
|   |                |

å

Ē

₿

 $\mathbf{A}$ 

8

× 👃 Notebooks - Azure Al | Machine × 🕺 Untitled.ipynb - code [Azure ML × +

C  $\sim$   $vccode dev(+ mc_top|ca) vccode a) remote(+cubecriptions + 36002564-62a2-482e_b4bb, 50629c01a212 + recourse (recurs + (new))ML test + providers + Microsoft Machinel parpin <math>V$   $\Leftrightarrow$   $\bullet$   $\bullet$   $\bullet$   $\bullet$   $\bullet$  $\rightarrow$ 

D  $\times$ —

| $\leftarrow$ | → C ••• v                       | <pre>scode.dev/+ms-toolsai.vscode-ai-remote/+subscr</pre>                | iptions+a600356d-63a3-483e-b4bb-59629c01a212+resourceGroups+(new)M                                                        | 1L-test+providers+N  | /icrosoft.MachineLearnin 📑 🛧 | 🍥 本人確認を行ってください             | :     |
|--------------|---------------------------------|--------------------------------------------------------------------------|----------------------------------------------------------------------------------------------------|----------------------|------------------------------|----------------------------|-------|
| 🗙 Vis        | ual Studio Code (プレ             | ビュー)。いつでもどこでも、すべてをブラウザーで。                                                | ← Select a Kernel from e4machine                                                                                          | <u>ں</u>             |                              |                            | ×     |
| ×1           |                                 |                                                                          |                                                                                                    |                      |                              | 08 🖽 🗄                     |       |
|              | ≂ Settings                      | Untitled.ipynb ×                                                         | Python 3.10 - SDK v2 /anaconda/envs/azureml_py310_sdkv2/bin/python                                                        | Recommended          |                              | ÷ 🛙                        |       |
| Ŋ            | Users > 25739694<br>+ Code + Ma | 190 > ■ Untitled.ipynb<br>rkdown   □ Stop Execution == Clear All Outputs | Python 3 (ipykernel) /anaconda/envs/jupyter_env/bin/python<br>Python 3.8 - AzureML /anaconda/envs/azureml_py38/bin/python | Jupyter Kernel       |                              | 且 Select K                 | ernel |
| Q            | □ ~ 'S print(                   | ("test")                                                                 | Python 3.8 - Pytorch and Tensorflow /anaconda/envs/azureml_py38_PT_TF/bin/python<br>R /usr/lib/R/bin/R                    | n<br>Iupiter Session |                              | ≊ ⊳ <sub>t</sub> ⊳, … indi |       |
| مړ           | ··· test                        |                                                                          | Choose to Azure ML                                                                                                    |                      |                              |                            |       |

| <ul> <li>← → C          ○: vscode.dev/+m     </li> <li>✓ Visual Studio Code (プレビュー)。いつで</li> <li>✓</li> <li>✓ Settings         ● Untitled.i     </li> <li>Users &gt; 2573969490 &gt; ● Untitle</li> <li>+ Code + Markdown   ▷</li> <li>○ ○      </li> </ul> | s-toolsai.vscode-ai-remote/+subscriptions+a600356<br>もどこでも、すべてをブラウザーで。 <u>ドキュメントを読む</u>                                         | 6d-63a3-483e-b4bb-59629c01a212+resource(<br><u>む プライパシーと Cookie 利用規約 VS Code 2</u><br>の code [Azure ML: E4machine<br>rter Variables iii Outline … | reGroups+(new)ML-test+providers+Microsoft.MachineLearnin<br>le <u>をダウンロードする</u><br>ine] | C ☆ ☆ () 本人確認を行ってください :<br>×<br>08 □ □ □<br>※ □ ··· |
|----------------------------------------------------------------------------------------------------|----------------------------------------------------------------------------------------------------|----------------------------------------------------------------------------------------------------|-----------------------------------------------------------------------------------------|-----------------------------------------------------|
| <ul> <li>Visual Studio Code (プレビュー)。いつで</li> <li>ご Settings ■ Untitled.i</li> <li>Users &gt; 2573969490 &gt; ■ Untitle</li> <li>+ Code + Markdown   ▷ 1</li> <li>○ num = 0</li> </ul>                                                                       | もどこでも、すべてをブラウザーで。 <u>ドキュメントを読む</u><br>$\leftarrow \rightarrow$ pynb × ed.ipynb Run All り Restart III Clear All Outputs   団 Jupy | む <u>プライバシーと Cookie 利用規約 VS Code ?</u>                                                                                                    | <u>le をダウンロードする</u><br>ine]                                                             |                                                     |
| $ \begin{array}{c} \textcircled{\begin{tabular}{lllllllllllllllllllllllllllllllllll$                                                                                                    | ← →<br>pynb ×<br>ed.ipynb<br>Run All ♡ Restart ≣ Clear All Outputs    Jupy                                                      | , Code [Azure ML: E4machine<br>rter Variables i≣ Outline ····                                                                                     | ine] & ~                                                                                | © □ □ □<br>@ □ …                                    |
| $\begin{array}{ c c c c c c c c } \hline & & & & & & & & & \\ \hline & & & & & & & \\ \hline & & & &$                                                                                                    | pynb ×<br>ed.ipynb<br>Run All ♡ Restart ☴ Clear All Outputs    Jupy                                                             | rter Variables ः≣ Outline ····                                                                                                    |                                                                                         | \$\$ <b>□</b> …                                     |
| $\bigcirc \qquad \qquad \qquad \qquad \qquad \qquad \qquad \qquad \qquad \qquad \qquad \qquad \qquad \qquad \qquad \qquad \qquad \qquad \qquad$                                                                                                    | ed.ipynb<br>Run All 🏷 Restart 🗮 Clear All Outputs   団 Jupy                                                                      | rter Variables ः≣ Outline ····                                                                                                    |                                                                                         |                                                     |
| ○ num = 0                                                                                                    |                                                                                                    |                                                                                                    |                                                                                         | 员 Python 3.8 - AzureML                              |
| for ii in range(:<br>num += 1<br>print(num)<br>if num == 5:<br>print("S                                                                                                    | 10):<br>TOP")                                                                                                    |                                                                                                    |                                                                                         |                                                     |
| [4] ✓ 0.0s<br>1<br>2<br>3<br>∠ 5                                                                                                    | Run the code                                                                                                    |                                                                                                    |                                                                                         | Python                                              |
| <ul> <li>Easy to use value</li> <li>platforms such</li> <li>A high-perform</li> <li>Various extension</li> </ul>                                                                                                    | rious software development<br>as Github<br>nance debugger is also avai<br>sions                                                 | t<br>lable.                                                                                                    |                                                                                         |                                                     |

8